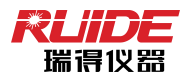

# RTS-832 系列全站仪

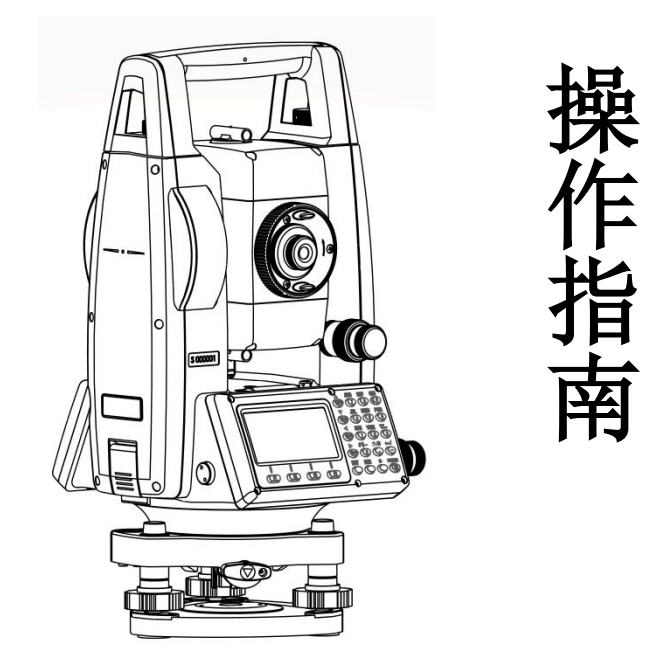

广州南方测绘科技股份有限公司

| <i></i> , | 键盘介绍                            | 1   |
|-----------|---------------------------------|-----|
|           | 1.1 键盘功能                        | 1   |
|           | 1.2 按键功能介绍                      | . 2 |
|           | 1.3 屏幕显示符号                      | . 4 |
| <u> </u>  | 常规                              | 5   |
|           | 2.1 背景光、声音、对比度、激光对点、激光指向和十字丝照明. | 5   |
|           | 2.2 EDM 的设置                     | 6   |
|           | 2.3 设置目标高                       | 6   |
|           | 2.4 设置温度与气压                     | . 7 |
|           | 2.5 测量目标设置                      | . 7 |
|           | 2.6 注记                          | 8   |
|           | 2.7 快速测量                        | 8   |
|           | 2.8 角度置零                        | 9   |
|           | 2.9 HA 输入                       | 9   |
|           | 2.10 角度复测                       | 10  |
|           | 2.11 F1/F2 盘左盘右测量               | 11  |
|           | 2.12 HA 保持                      | 12  |
|           | 2.13 快速代码                       | 12  |
| 三、        | 菜单                              | 14  |
| 四、        | 项目管理                            | 15  |
|           | 4.1 创建项目                        | 15  |
|           | 4.2 打开项目                        | 16  |
|           | 4.3 各项目前的符号定义                   | 16  |
|           | 4.4 删除项目                        | 17  |
|           | 4.5 控制项目                        | 17  |
|           | 4.6 项目信息                        | 18  |
| 五、        | 建站                              | 21  |
|           | 5.1 已知点建站                       | 21  |
|           | 5.2 角度建站                        | 22  |

|    | 5.3 后方交会      | 24 |
|----|---------------|----|
|    | 5.4 快速建站      | 26 |
|    | 5.5 高程传递      | 27 |
|    | 5.6 后视检查      | 28 |
| 六、 | 放样            | 29 |
|    | 6.1 角度距离放样    | 29 |
|    | 6.2 坐标放样      | 30 |
|    | 6.3 分割放样      | 32 |
|    | 6.4 参考线放样     |    |
| 七、 | 数据管理          | 36 |
|    | 7.1 原始数据      | 36 |
|    | 7.2 坐标数据      | 37 |
|    | 7.3 站、碎部点     | 37 |
|    | 7.4 点名列表/编码列表 | 38 |
| 八、 | 计算程序          | 40 |
|    | 8.1 反算        | 40 |
|    | 8.1.12点反算     | 40 |
|    | 8.1.23 点定角    | 41 |
|    | 8.2 方向距离      | 42 |
|    | 8.2.1 极坐标     |    |
|    | 8.2.2 导线      | 44 |
|    | 8.3 面积和周长计算   | 45 |
|    | 8.4 直线偏心      | 46 |
|    | 8.5 人工输入坐标    | 47 |
| 九、 | 偏心            | 49 |
|    | 9.1 距离偏心      | 49 |
|    | 9.2 角度偏心      | 50 |
|    | 9.3 双棱镜杆      | 51 |
|    | 9.4 +HA 定线    | 52 |
|    | 9.5 输入平距      | 53 |

|    | 9.6 计算角点        | .54 |
|----|-----------------|-----|
|    | 9.7 圆柱偏心        | .55 |
|    | 9.8 输入 dSD      | 57  |
| +、 | 程序              | 58  |
|    | 10.1 2 点参考线     | .58 |
|    | 10.2 参考圆弧       | 59  |
|    | 10.3 对边测量       | 60  |
|    | 10.3.1 对边/射线    | 60  |
|    | 10.3.2 对边/折线    | 61  |
|    | 10.4 悬高测量       | 62  |
|    | 10.5 V-平面       | 63  |
|    | 10.6 S-平面       | .64 |
|    | 10.7 道路         | .65 |
|    | 10.7.1 水平定线     | 65  |
|    | 10.7.2 直线       | 66  |
|    | 10.7.3 圆弧       | 66  |
|    | 10.7.4 缓和曲线     | 67  |
|    | 10.7.5 交点       | 67  |
|    | 10.7.6 编辑水平定线数据 | 68  |
|    | 10.7.7 删除水平定线数据 | 69  |
|    | 10.7.8 垂直定线     | 69  |
|    | 10.7.9 道路建站     | 70  |
|    | 10.7.10 道路放样    | 72  |
|    | 10.7.11 斜坡放样    | 73  |

## 一、键盘介绍

#### 1.1 键盘功能

#### 模式键 菜单键 照明键 模式键

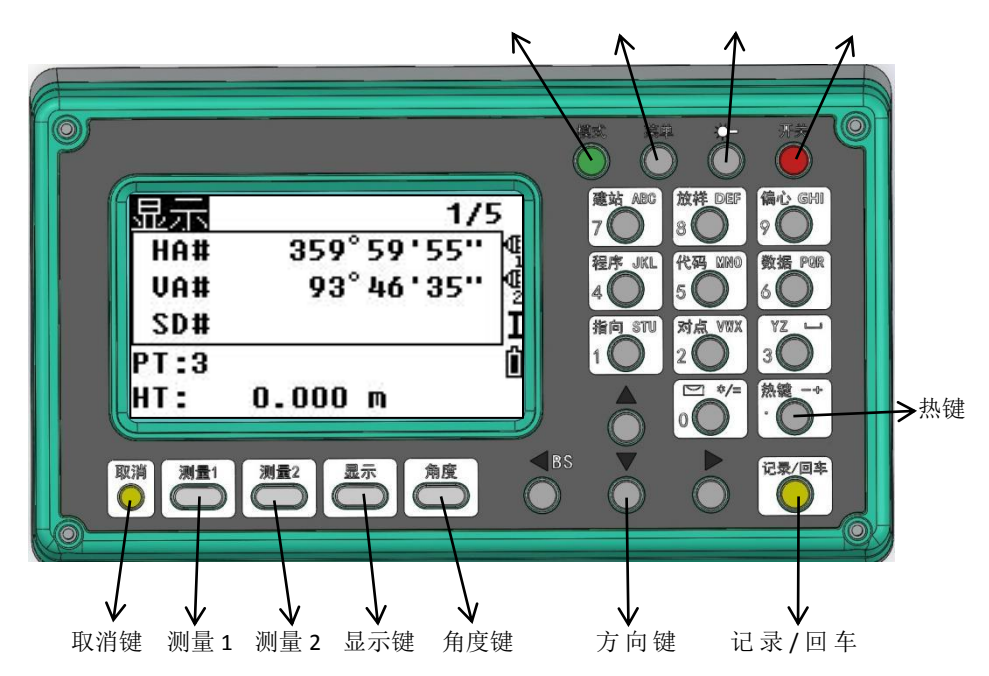

# 1.2 按键功能介绍

| 按键             | 功能说明                                                                  |
|----------------|-----------------------------------------------------------------------|
| 开关             | 电源键                                                                   |
| ÷<br>٥         | 照明键,按一下开或关;<br>长按 2s,打开设置小窗口,可调整背景光、声音、对比<br>度、激光对点、激光指向、十字丝照明。       |
| 菜单<br>〇        | 显示功能菜单<br>1.项目 2.计算 3.设置<br>4.数据 5.通讯 6.1秒键<br>7.校准 8.时间 9.格式化 10.导数据 |
| 模式<br><b>●</b> | 输入时:数字字母切换键;<br>在基本测量界面调用快速代码。                                        |
| 记录/回车          | 记录数据;<br>在基本测量屏中,长按此键2秒钟可选择数据是作为 CP<br>存储还是 SS 记录存储。                  |
| 取消             | 返回上一屏幕;<br>取消输入数据。                                                    |
| 测量 1           | 根据该键测量模式的设置,进行测距;<br>长按此键2秒钟,可查看和修改测量模式。                              |
| 测量 2           | 根据该键测量模式的设置,进行测距;<br>长按此键2秒钟,可查看和修改测量模式。                              |
| 显示             | 若按下该键可切换显示界面;<br>长按此键 2 秒钟可进行客户化项目设置。                                 |
| 角度             | 显示测角菜单:<br>角度置零;角度输入;角度复测;F1/F2测角;保持水<br>平角。                          |

| 建站ABC             | 显示建站菜单;                    |
|-------------------|----------------------------|
| 7                 | 输入数字7,字母A、B、C。             |
| 放祥DEF             | 显示放样菜单;                    |
| 8                 | 输入数字 8, 字母 D、E、F。          |
| 偏心GHI             | 显示偏心测量菜单;                  |
| 9                 | 输入数字 9, 字母 G、H、I           |
| 程序JKL             | 显示测量程序菜单;                  |
| 4                 | 输入数字4 ,字母J、K、L             |
| 代码MNO             | 编码输入窗口(上一次输入编码将作为缺省值被显示);  |
| 5 🔴               | 输入数字5,字母M、N、0。             |
| 数据POR             | 根据设置,显示原始数据、坐标数据或站、碎部点等数据; |
| 6                 | 输入数字 6, 字母 P、Q、R。          |
| 指向 stu            | 打开/关闭激光指向;                 |
| 1                 | 输入数字1,字母S、T、U。             |
| 对点 vwx            | 调整激光对点亮度;                  |
| 2                 | 输入数字 2, 字母 V、W、X。          |
| 3 ● <sup>YZ</sup> | 输入数字 3, 字母 Y、Z 及空格。        |
|                   | 显示电子气泡界面;                  |
| 0                 | 输入数字 0, 符号"*/="。           |
| 执键                | 显示热键菜单;                    |
| •                 | │输入"-+•"。                  |

## 1.3 屏幕显示符号

| 符号  | 意义                         |
|-----|----------------------------|
| HA  | 水平角(右角)                    |
| VA  | 垂直角                        |
| SD  | 斜距                         |
| AZ  | 方位角                        |
| HD  | 水平距离                       |
| VD  | 垂直距离                       |
| HL  | 水平角(左角)                    |
| V%  | 坡度                         |
| N   | 北坐标                        |
| E   | 东坐标                        |
| Z   | 高程                         |
| РТ  | 点名                         |
| HT  | 目标高                        |
| CD  | 编码                         |
| PPM | 大气改正值                      |
| P1  | 一号点                        |
| P2  | 二号点                        |
| HI  | 仪器高                        |
| BS  | 后视点                        |
| ST  | 测站                         |
|     | 说明: 1)如果符合后有#号,表示没有开启倾斜补偿。 |
|     | 2) 如果符号前有 d, 表示为此符号的差值。    |

根据不同的软件版本,符号表示一种特定的工作状态。

#### 二、常规

## 2.1 背景光、声音、对比度、激光对点、激光指向和十字丝照明

按一下照明键(●),开/关LCD背景光。

长按照明键2秒钟,打开设置小窗口如图所示。

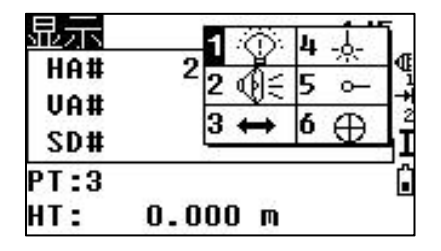

| 数字                                      | 功能    |  |
|-----------------------------------------|-------|--|
| 1                                       | 背景光   |  |
| 2                                       | 声音    |  |
| 3                                       | 对比度   |  |
| 4                                       | 激光对点  |  |
| 5                                       | 激光指向  |  |
| 6                                       | 十字丝照明 |  |
| 在设置小窗口中,按[▲]、[▼]键(或按各项目前对应的数字键),选中项目,再按 |       |  |
| 对应的数字键可实现功能的打开/关闭/调节。                   |       |  |

## 2.2 EDM 的设置

| 操作过程                                     | 显示                                     |
|------------------------------------------|----------------------------------------|
| <b>步骤一:</b> 1、长按[测量 1]或[测量 2]两秒钟,按上下键选择目 | <测量1><br>目标: <b>棱量镜</b><br>常数:-30.0 mm |
| 标,按左右键改变选项。<br>2、按[回车]键保存所作设置,并返回到测量屏幕。  | 模式:精测单次<br>记录:自动记录                     |
| <b>目标:</b> 棱镜、反射片与无棱镜。                   |                                        |
| 常数:直接输入棱镜常数值(在棱镜模式下)范围:-99.              | 9∼999.9mm。                             |

模式:精测单次、精测2次(3次/4次/5次)、精测连续、跟踪测量。

记录:回车记录、自动记录、仅测量。

## 2.3 设置目标高

| 操作过程                                                                                              | 显示                                                                                                    |
|---------------------------------------------------------------------------------------------------|----------------------------------------------------------------------------------------------------|
| <b>步骤一:</b><br>1、在基本测量界面按[ <b>热键</b> ]键进入热键菜单。                                                    | 1/5           HA#         359°59'55''         4           VA#         93°46'35''         4           SD#         I         I           PT:3         I         I |
| <b>步骤二:</b><br>1、选中[1.输入目标高]按[回车]键确认(或者直接按<br>数字键[1])进入目标高设置界面。                                   |                                                                                                    |
| <b>步骤三:</b><br>1、输入目标高,按[ <b>回车</b> ]键返回基本测量功能屏幕。<br>2、或者按[ <b>堆栈</b> ]调用内存中的HT按[ <b>回车</b> ]键确认。 | <u>輸入目标高</u>                                                                                                    |

## 2.4 设置温度与气压

| 操作过程                                                            | 显示                                                                                                    |
|-----------------------------------------------------------------|----------------------------------------------------------------------------------------------------|
| <b>步骤一:</b><br>1、在基本测量界面按 <b>[热键]</b> 键进入热键菜单。                  | 1/5       HA#     359°59'55''       VA#     93°46'35''       SD#     I       PT:3     Î       HT:     0.000 m |
| <b>步骤二:</b><br>1、选中[2. 温度、气压]按[回车]键确认(或按数字键<br>[2])进入温度、气压设置界面。 | 执键<br>1.输入目标高                                                                                                 |
| <b>步骤三:</b><br>1、输入温度、气压值,自动算出气象改正值。<br>2、按[回车]键返回基本测量功能界面。     | 温度、气压<br>温度: 20.0°C d<br>气压: 1013.2 hPa 1<br>ppm = 0.0 û                                                      |

# 2.5 测量目标设置

| 操作过程                                                   | 显示                                                                                                    |
|--------------------------------------------------------|----------------------------------------------------------------------------------------------------|
| <b>步骤一:</b><br>1、在基本测量界面按 <b>[热键]</b> 键进入热键菜单。         | 1/5           HA#         359°59'55''         4           VA#         93°46'35''         4           SD#         I         I           PT:3         Î         I |
| <b>步骤二:</b><br>1、选中[3.目标]按[回车]键确认(或按数字键[3])进<br>入目标界面。 |                                                                                                    |

| 步骤三:                                  | 1 <p,-30.0,< th=""><th>- &gt;</th></p,-30.0,<>                              | - >        |
|---------------------------------------|-----------------------------------------------------------------------------|------------|
| 1、用[▲]/[▼]箭头或数字键选中目标集,并按[编            | 2 <p,-30.0,<br>3<p30.0.< th=""><th>– 8-<br/>8-</th></p30.0.<></p,-30.0,<br> | – 8-<br>8- |
| <b>辑]</b> 进入进行修改,最后按[ <b>回车]</b> 键即可。 | 4 <p,-30.0,< th=""><th>- I</th></p,-30.0,<>                                 | - I        |
|                                       | 5 <p,-30.0,<br>编辑</p,-30.0,<br>                                             | - ⊔<br>设置  |

## 2.6 注记

| 操作过程                                                                       | 显示                                                                                                    |  |
|----------------------------------------------------------------------------|----------------------------------------------------------------------------------------------------|--|
| <b>步骤一:</b><br>1、在基本测量界面按 <b>[热键]</b> 键进入热键菜单。                             | 1/5           HA#         359°59'55''         4           VA#         93°46'35''         4           SD#         I         I           PT:3         Î         I |  |
| <b>步骤二:</b><br>1、选中[4.注记]按[回车]键确认(或按数字键[4])进<br>入注记界面。                     |                                                                                                    |  |
| <b>步骤三:</b><br>1、输入注记,结束后按[回车]键或[确认],屏幕返回<br>到基本测量界面。<br>2、若不输入注记按[取消]键退出。 | 输入注记    1                                                                                                    |  |

## 2.7 快速测量

| 操作过程                                           | 显示                                                                                                    |
|------------------------------------------------|----------------------------------------------------------------------------------------------------|
| <b>步骤一:</b><br>1、在基本测量界面按 <b>[热键]</b> 键进入热键菜单。 | 1/5           HA#         359°59'55''         4           UA#         93°46'35''         4           SD#         I         I           PT:3         I         I |

| <b>步骤二:</b><br>1、选中[5. <b>快速测量</b> ]按[ <b>回车</b> ]键确认(或按数字键<br>[5])进入快速测量界面。 | 热键<br>1.输入目标高 |
|------------------------------------------------------------------------------|---------------|
| 步骤三:<br>1、按左右键选择[测量 1]或者[测量 2]。按[回车]键<br>确认返回到基本测量界面。                        | <快速测量>        |

# 2.8 角度置零

| 操作过程                                             | 显示                                                                                                    |
|--------------------------------------------------|----------------------------------------------------------------------------------------------------|
| <b>步骤一:</b><br>1、在基本测量界面按 <b>[角度]</b> 键进入角度界面。   | 1/5           HA#         359°59'55''         4           UA#         93°46'35''         4           SD#         I         I           PT:3         I         I |
| <b>步骤二:</b> 2、选中[1.置零]按[回车]键确认(或按数字键[1])将 角度置 0。 | 角度<br>HA# 229°17'39''<br>1.直要 4.F1/F2 Ⅱ<br>2.输入 5.保持 ॥<br>3.复测                                                                                                  |

## 2.9 HA 输入

| 操作过程                                           | 显示                                                                                                    |
|------------------------------------------------|----------------------------------------------------------------------------------------------------|
| <b>步骤一:</b><br>1、在基本测量界面按 <b>[角度]</b> 键进入角度界面。 | 1/5           HA#         359°59'55''         4           VA#         93°46'35''         4           SD#         1         1           PT:3         1         1 |

| <b>步骤二:</b><br>1、选中[2. <b>输入</b> ]按[ <b>回车</b> ]键确认(或按数字键[2])将 | 角度<br>HA# 359°59'56'' <mark>《</mark>                  |
|----------------------------------------------------------------|-------------------------------------------------------|
| 进入输入水平角界面。                                                     | 1.置零  4.F1/F2 Ⅱ<br>2. <mark>输入</mark> 5.保持  〔<br>3.复测 |
| <b>步骤三:</b><br>1、输入HA按[回车]键确认。                                 | HA输入<br>HA: 0°00'00''<br>I<br>#<br>*输入HA并按[回车]键       |

#### 2.10 角度复测

该功能用于角度重复观测,显示角度值的总和以及观测角的平均值,同时记录观 测次数。

在重复角测量中, "HA:" 被 "HR $\Sigma$ "所代替; "HRX"表示平均值。

右上角 N 显示重复测量的次数。

| 操作过程                                                                | 显示                                                                                                    |
|---------------------------------------------------------------------|----------------------------------------------------------------------------------------------------|
| <b>步骤一:</b><br>1、在基本测量界面按 <b>[角度]</b> 键进入角度界面。                      | 1/5           HA#         359°59'55''         4           VA#         93°46'35''         4           SD#         1         1           PT:3         1         1           HT:         0.000 m         1 |
| <b>步骤二:</b><br>2、选中[3.复测]按[回车]键确认(或按数字键[3])将<br>进入复测界面。             | 角度<br>HA# 359°59'51''<br>1.置零 4.F1/F2 I<br>2.输入 5.保持 1<br>3. <b>浸测</b>                                                                                                    |
| <b>步骤三:</b><br>1、系统将 HR 的初始值设置为 0。照准用于角度复测的<br>第一个目标(即后视点),并按[回车]键。 | <mark>复测 №=00</mark><br>HRΣ 0°00'00'<br>HR束 0°00'00'<br>-HA保持- 1<br>*照准BS BSFS®<br>按[回车]键                                                                                                    |

| 步骤四:                                 | 复测 N=01        |
|--------------------------------------|----------------|
| 1、照准第2个目标点(即前视)按[回车]键。               | VA# 93°46'30'' |
| 2、水平角被保持,可根据作业需要,重复步骤三~四,<br>进行角度复测。 | HD#            |
|                                      | 复测             |

#### 2.11 F1/F2 盘左盘右测量

盘左盘右测量可以消除仪器的一些机械误差,以提高测量的精度。如果 HA 经 过 F1/F2 平差,则在建站时的后视测量必须进行 F1/F2 测量。

| 操作过程                                                                                                    | 显示                                                                                                    |
|----------------------------------------------------------------------------------------------------|----------------------------------------------------------------------------------------------------|
| <b>步骤一:</b><br>1、在基本测量界面按 <b>[角度]</b> 键进入角度界面。                                                              | 1/5           HA#         359°59'55"         4           VA#         93°46'35"         4           SD#         1         1           PT:3         1         1           HT:         0.000 m         1 |
| <b>步骤二:</b><br>1、照准目标点,选中[4.F1/F2]按[回车]键确认(或按<br>数字键[4])将进入F1/F2功能。                                         | 角度<br>HA# 359°59'55''<br>1.置零 4. <mark>F1/F2</mark> 1<br>2.输入 5.保持 û<br>3.复测                                                                                                    |
| <b>步骤三:</b><br>1、转动仪器照准部,照准同一个目标点,按下[回车]<br>键,系统计算出 F1/F2 观测结果。<br>2、若对结果满意,按[确认]键,否则按[放弃]键。屏幕<br>返回测量基本界面。 | ! F1/F2观测<br>dHA: 3°23'58''<br>dVA: 72°21'51''<br>dSD:<br>放弃 CP 确认                                                                                                    |

#### 2.12 HA 保持

| 操作过程                                                                                               | 显示                                                                                                    |
|----------------------------------------------------------------------------------------------------|----------------------------------------------------------------------------------------------------|
| <b>步骤一:</b><br>1、在基本测量界面,按 <b>[角度]</b> 键进入角度界面。                                                    | 1/5           HA#         359° 59' 55''         4           VA#         93° 46' 35''         4           SD#         I         I           PT:3         I         I           HT:         0.000 m         I |
| <b>步骤二:</b><br>1、在角度界面中将仪器转动到所需的水平角位置,或<br>直接输入所需的角度值。<br>2、选中[5.保持]按[回车]键确认(或按数字键[5])将<br>进入保持功能。 | 角度<br>HA# 359°59'50''<br>1.置零 4.F1/F2 I<br>2.输入 5. <b>保着</b> 〔<br>3.复测                                                                                                    |
| <b>步骤三:</b><br>1、将仪器照准目标点,按[ <b>回车</b> ]键。                                                         | HA保持<br>HA: 110°51'26"<br>4<br>*HA保持或固定直到<br>按[回车]键                                                                                                    |

## 2.13 快速代码

在外业观测点需要编码时,可用此功能。

使用快速编码功能,通过仪器上的数字键可以直接调出一个预先定义好的编码。 通过输入一个阿拉伯数字,按[**回车**]调用编码并触发[**测量**1]功能启动测量。测量 结束后,测量数据与编码一起被保存。

| 操作过程                       |     | 显示        |
|----------------------------|-----|-----------|
| 步骤一:                       | 显示  | 1/5       |
| 1、在基本测量屏幕中,按[模式]键进入快速编码功能, | VA# | 93°46'35" |
| 输入数字,并按[回车]键,系统自动寻找,找到则启动  | SD# | I         |
| [测量1]功能,测量结束显示结果及快速编码。找不到  | HT: | 0.000 m   |
| 则提示"编码不存在"。                |     |           |

| 步骤二:                         | CD :       | 1/5                        |
|------------------------------|------------|----------------------------|
| 1、测量结束,调用找到的编码,并进入结果保存对话     | HA#<br>VA# | 352°04'42''<br>330°10'19'' |
| 框, CD 栏显示快速编码数字, [代码]键界面显示找到 | SD#        | I                          |
| 的编码。                         | HT:        | 0.000 m                    |

三、菜单

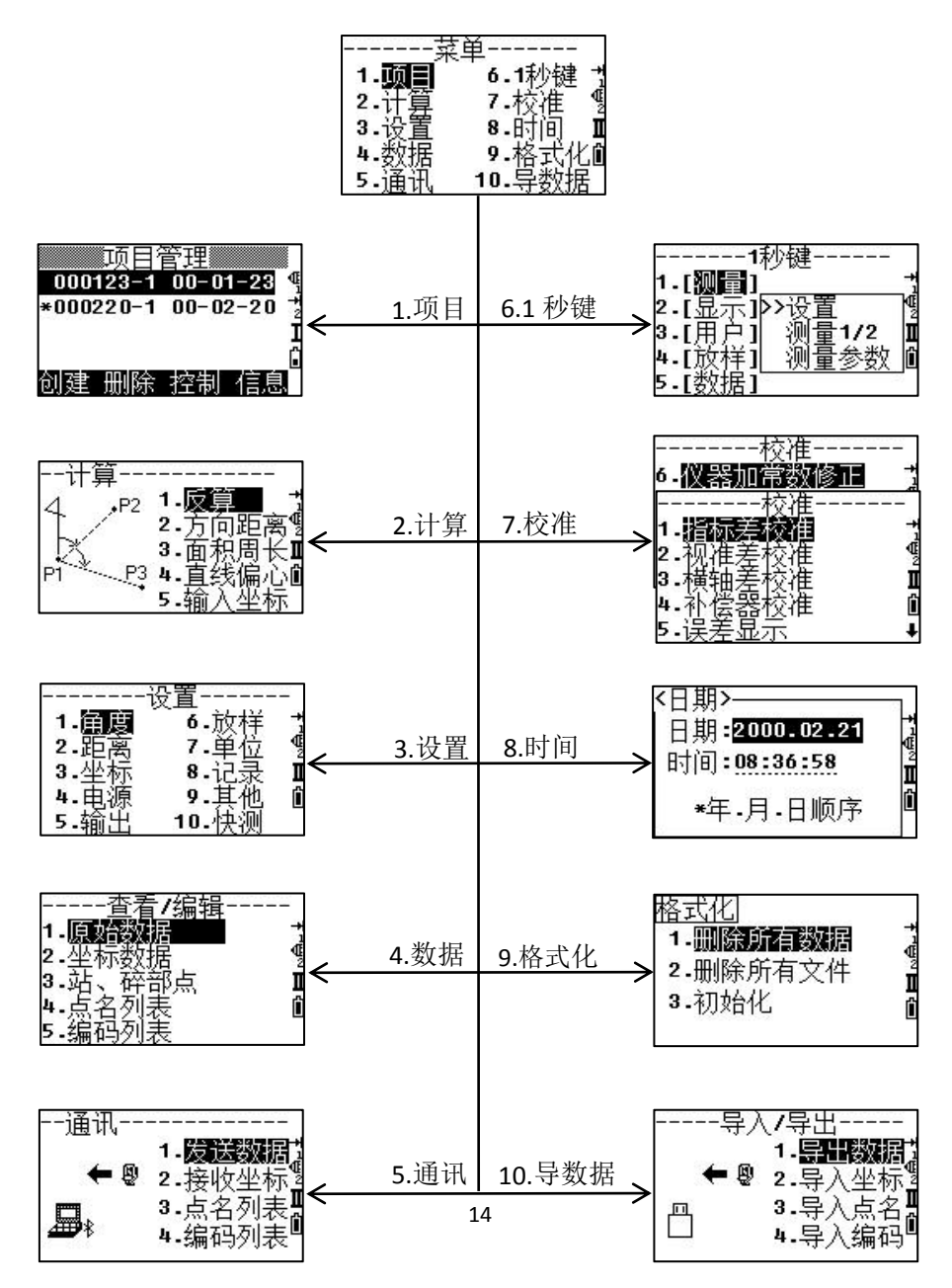

## 四、项目管理

## 4.1 创建项目

| 操作过程                                                                                                    | 显示                                                                                                    |
|----------------------------------------------------------------------------------------------------|----------------------------------------------------------------------------------------------------|
| <b>步骤一:</b><br>1、在基本测量界面按 <b>[菜单]</b> 键进入菜单界面。                                                                        | 1/5           HA#         359°59'55''         4           VA#         93°46'35''         4           SD#         I         I           PT:3         I         I |
| <b>步骤二:</b><br>1、选中[1.项目]按[回车]键确认(或按数字键[1])进<br>入项目管理界面。                                                              | 菜单<br>1. <b>项目</b> 6.1秒键<br>2.计算 7.校准 9<br>3.设置 8.时间 1<br>4.数据 9.格式化10<br>5.通讯 10.导数据                                                                           |
| 步骤三:<br>1、按[创建]。                                                                                                    | 项目管理<br>000123-1 00-01-23<br>*000220-1 00-02-20<br>I<br>0<br>创建 删除 控制 信息                                                                                        |
| <b>步骤四:</b><br>1、输入项目名按[回车]键。<br>注意:项目名最多8个字符。<br>如果相对于上个项目你不需要改变任何设置,可直接<br>按[确认]或[回车]键生成新项目。                        | <u>创建项目</u><br>项目名:000220-2<br>Ⅰ<br>Ⅱ<br>★最大8个字符                                                                                                    |
| 步骤五:<br>1、按[设置]对以下项目内容进行设置:<br>比例尺、T-P改正、海平面、C&R改正、角度单位、距<br>离单位、温度单位、气压、VA零、AZ零、坐标顺序、<br>HA。<br>2、按[回车]键保存设置并返回上一界面。 | <u>创建项目</u><br>项目名:000220-2<br>*按[确认]键创建 I<br>[设置]用于项目设置 I<br>放弃 设置 确认                                                                                          |

#### 步骤六:

1、按[确认]或[回车]键生成新项目。

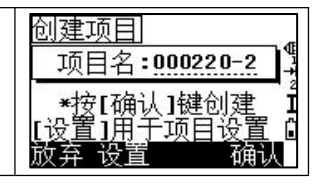

#### 4.2 打开项目

| 操作过程                                                         | 显示                                                                                                    |
|--------------------------------------------------------------|----------------------------------------------------------------------------------------------------|
| <b>步骤一:</b><br>1、在基本测量界面按[ <b>菜单</b> ]键进入菜单界面。               | 1/5           HA#         359°59'55"         9           VA#         93°46'35"         9           SD#         I         I           PT:3         0         I |
| <b>步骤二:</b><br>1、选中[1.项目]按[回车]键确认(或按数字键[1])进<br>入项目管理界面。     | 菜单<br>1. <b>頭目</b> 6.1秒键 ₹<br>2.计算 7.校准 <sup>9</sup><br>3.设置 8.时间 Ⅱ<br>4.数据 9.格式化值<br>5.通讯 10.导数据                                                             |
| <b>步骤三:</b><br>1、用[▲]/[▼]箭头选中所需项目,按[ <b>回车</b> ]键,打开<br>该项目。 | 项目管理<br>000123-1 00-01-23 ◀<br>*000220-1 00-02-20 ≹<br>I<br>创建 删除 控制 信息                                                                                       |

## 4.3 各项目前的符号定义

| 符号 | 定义             |
|----|----------------|
| *  | 当前项目           |
| 0  | 控制项目           |
| !  | 一些项目设置与当前项目不一致 |

#### 4.4 删除项目

| 操作过程                                                          | 显示                                                                                     |
|---------------------------------------------------------------|----------------------------------------------------------------------------------------|
| <b>步骤一:</b><br>1、在基本测量界面按 <b>[菜单]</b> 键进入菜单界面。                | 1/5<br>HA# 359°59'55''<br>UA# 93°46'35''<br>SD# I<br>PT:3 Î<br>HT: 0.000 m             |
| <b>步骤二:</b><br>1、选中[1.项目]按[回车]键确认(或按数字键[1])进<br>入项目管理界面。      | 菜单<br>1. <b>顾言</b> 6.1秒键 ↑<br>2.计算 7.校准 ¶<br>3.设置 8.时间 Ⅱ<br>4.数据 9.格式化值<br>5.通讯 10.导数据 |
| <b>步骤三:</b><br>1、用[▲]/[▼]箭头选中项目,按[ <b>删除]</b> ,确认后即可<br>删除项目。 | 项目管理<br>000123-1 00-01-23<br>*000220-1 00-02-20 *<br>I<br>创建 删除 控制 信息                  |

#### 4.5 控制项目

一旦指定了一个控制项目,当在当前项目中找不到输入的点时,系统就会在控制项目中搜索坐标点。一旦在控制项目中选中了一个点,该点即被复制到当前项目中作为一个上传记录。控制项目的格式与标准项目的格式相同,亦可被打开和修改。

| 操作过程                                           | 显示                                                                                                    |
|------------------------------------------------|----------------------------------------------------------------------------------------------------|
| <b>步骤一:</b><br>1、在基本测量界面按 <b>[菜单]</b> 键进入菜单界面。 | 1/5           HA#         359° 59' 55''         4           VA#         93° 46' 35''         4           SD#         1         1           PT:3         1         1 |

| <b>步骤二:</b><br>1、选中[1.项目]按[回车]键确认(或按数字键[1])进<br>入项目管理界面。                                     | 菜单<br>1. <b>顾言</b> 6.1秒键 *<br>2.计算 7.校准 <sup>4</sup><br>3.设置 8.时间 1<br>4.数据 9.格式化值<br>5.通讯 10.导数据 |
|----------------------------------------------------------------------------------------------|---------------------------------------------------------------------------------------------------|
| <b>步骤三:</b><br>1、用[▲]/[▼]箭头选中项目, 按[ <b>控制]</b> 。                                             | 项目管理<br>000123-1 00-01-23<br>*000220-1 00-02-20<br>1<br>0<br>创建 删除 控制 信息                          |
| <b>步骤四:</b><br>1、按[回车]键或[确认]指定控制项目。按[取消]键或<br>[放弃],来取消指定控制项目。                                | <u>控制项目&lt;开&gt;</u><br>项目名:000220-1<br>*设为控制项目吗?<br>放弃 确认                                        |
| <b>步骤五:</b><br>1、如要取消当前的控制项目,只要选中该项目再按[ <b>控</b><br>制]键,则取消对该控制项目的指定。<br>2、项目前面有@符号的为当前控制项目。 | 项目管理<br>@000123-1 00-01-23<br>000220-1 00-02-20<br>*000222-1 00-02-22 Ⅱ<br>①<br>创建 删除 控制 信息       |

# 4.6 项目信息

| 操作过程                                                     | 显示                                                                                                    |
|----------------------------------------------------------|----------------------------------------------------------------------------------------------------|
| 步骤一:<br>1、在基本测量界面按[ <b>菜单</b> ]键进入菜单界面。                  | 1/5           HA#         359°59'55''         4           VA#         93°46'35''         4           SD#         I         I           PT:3         I         I |
| <b>步骤二:</b><br>1、选中[1.项目]按[回车]键确认(或按数字键[1])进<br>入项目管理界面。 | 菜单<br>1. <b>顾言</b> 6.1秒键 ↑<br>2.计算 7.校准 ¶<br>3.设置 8.时间 Ⅱ<br>4.数据 9.格式化值<br>5.通讯 10.导数据                                                                          |

| <b>步骤三:</b><br>1、用[▲]/[▼]箭头选中所需项目,按[ <b>信息</b> ]。 | 项目管理<br>000123-1 00-01-23<br>*000220-1 00-02-20<br>1<br>00建 删除 控制 信息 |
|---------------------------------------------------|----------------------------------------------------------------------|
| 项目名:项目的名称。<br>记录:记录的数据数量。<br>时间:创建项目的时间。          | <u>项目信息</u><br>                                                      |

# 五、建站

在基本测量界面,按<sup>7</sup>●可进入建站菜单。

# 5.1 已知点建站

| 操作过程                                                                                       | 显示                                                                                                    |
|--------------------------------------------------------------------------------------------|----------------------------------------------------------------------------------------------------|
| <b>步骤一:</b><br>1、在基本测量界面按数字键[7]进入建站菜单界面。                                                   | 1/5           HA#         359°59'55''         4           VA#         93°46'35''         4           SD#         I         I           PT:3         I         I |
| <b>步骤二:</b><br>1、选中[1. 已知]按[回车]键确认(或按数字键[1])进<br>入用已知点建站界面。                                | 建站建站                                                                                                    |
| <b>步骤三:</b><br>1、输入点名、仪器高、编码及坐标,并按[回车]键即<br>可。                                             | 输入站 1<br>ST: 0.000 m<br>HI: 0.000 m<br>CD: 0<br>桩号 列表 堆栈                                                                                                    |
| <b>步骤四:</b><br>1、选中[1、 <b>坐标</b> ]按[回车]键(或按数字键[1])进入坐<br>标建站界面。<br>*坐标定后视的方式有两种:测量或不测量后视点。 | <u>后视</u> ]<br>1- <b>坐添</b> ↑<br>2-角度  ¶                                                                                                    |
| <b>需测量后视点步骤一:</b><br>1、选中[1.坐标]按[回车]键确认(或按数字键[1])进<br>入用坐标定后视建站的方法,输入点名、坐标数据和目<br>标高。      | 输入后视点]  1<br>BS:                                                                                                    |

| <ul> <li>需测量后视点步骤二:</li> <li>1、在盘左位置照准后视点,按[回车]完成设置。</li> <li>2、如需测量按[测量1]或[测量2]进行测量,完成一个对 BS 的完整观测(HA/VA/SD)。</li> <li>需测量后视点步骤三:</li> <li>1、测量结束后,显示测量结果,若只需对盘左定后视,按[回车]键结束测量。</li> <li>2、若需对盘右进行测量,则按[F2]。</li> </ul>         | 3       1/2         A2:       45°00'00''         HD#       9         SD#       1         观测BS[测量]/[回车]0       F2         WWBS[测量]/[回车]0       F2         WWBS[测量]/[回车]0       F2         WWBS[测量]/[回车]0       F2         WWBS[W]]       1/2         A2:       45°00'00''         HD#       0.341 m         SD#       0.346 m         *按[回车]键结束       1         F2       F2 |
|----------------------------------------------------------------------------------------------------|----------------------------------------------------------------------------------------------------|
| 对右盘进行测量步骤一:<br>1、按[F2]进行测量后会出现如右图所示。<br>2、按[ <b>测量</b> 1]或[ <b>测量</b> 2]进行测量。                                                                                                    | <b>设站</b> 1/2<br>AZ: 45°00'00''<br>HD#                                                                                                    |
| 对右盘进行测量步骤二:<br>1、按[回车]键结束测量。<br>2、按[CP]将记录一个 CP 记录,保持 F1/F2,对HA/VA/SD<br>的较差。按[确认]键则仅记录 ST 和 F1/F2 的记录,而<br>不记录 CP 记录。按[放弃]则返回上一界面。<br>3、程序将测站数据和原始数据存于当前项目中,完成<br>建站,屏幕返回测量界面。<br>注: 1)AZ 由坐标计算所得的方位角。<br>2)F1/F2 的状态是由系统自动检测的。 | 33       1/2         A2:       45°00'00'' +         HD#       1.208 m ④         SD#       2.906 m □         *按[回车]键结束       □         0HA:       -179°59'56'' +         dHA:       -68°24'20'' ●         dSD:       □         *按[回车]记录       □         次弃       CP       确认                                                                                                |

# 5.2 角度建站

| 操作过程                                     |                                  | 显示                                                    |
|------------------------------------------|----------------------------------|-------------------------------------------------------|
| <b>步骤一:</b><br>1、在基本测量界面按数字键[7]进入建站菜单界面。 | HA#<br>UA#<br>SD#<br>PT:3<br>HT: | 1/5<br>359°59'55''<br>93°46'35''<br>1<br>1<br>0.000 m |

| <b>步骤二:</b><br>1、选中[1. 已知]按[回车]键确认(或按数字键[1])进<br>入用已知点设站界面。                                                                     | 建站建站<br>2.后方交会♥<br>3.快速站 Ⅱ<br>▲.高程传递❶<br>5.后视检查     |
|----------------------------------------------------------------------------------------------------|-----------------------------------------------------|
| <b>步骤三:</b><br>1、输入点名、仪器高、编码及坐标,并按[回车]键即<br>可。                                                                                  | 输入站                                                 |
| <b>步骤四:</b><br>1、选中[2、角度]按[回车]键(或按数字键[2])进入角<br>度设站界面。                                                                          | <u>后视</u> ]                                         |
| 步骤五:<br>1、输入后视点的点名(不是已经存在点的点名),并按<br>[回车]键。<br>2、若只需输入方位角,则当光标在 BS 栏时,直接按<br>[回车]键。                                             | 輸入后视点]                                              |
| <b>步骤六:</b> <ol> <li><b>1、</b>输入后视方位角,若不输入 AZ 的值而按[回车]键,</li> <li>则 AZ 的值自动输入为 0°00′00″。</li> <li>2、用盘左照准后视点并按[回车]键。</li> </ol> | 输入后视角度 <br>AZ:■                                     |
| 步骤七:<br>1、输入后视点目标的高度,并按[回车]键。                                                                                                   | 输入后视点<br>BS:3<br>HT: <mark>1_000 m</mark> 1<br>CD:1 |
| <b>步骤八:</b><br>*这里也有测量与不测量两种方式。<br>1、不需测量:直接按[回车]键。<br>2、需测量:则按[测量 1]或[测量 2]键,方法请参见坐<br>标定后视" <b>需测量</b> "步骤。                   | <b>设站</b><br>A2:  0 <sup>°</sup> 00' 00'' ↑<br>HD#  |

| 3、程序将测站数据和原始数据存于当前项目中,完成 |  |
|--------------------------|--|
| 建站                       |  |
|                          |  |
|                          |  |
|                          |  |

## 5.3 后方交会

对已知点的角度/距离测量建立测站

- ---最多可用 10 个点进行交会
- ---测量可以是测距与测角或只测角
- ----当足够的测量达到时自动开始计算
- ---不良观测将被自动剔出,并重新开始

●如果已知点1与点2之间的角太小或太大,其计算成果的几何精度会较差,所以 要选择已知点与站点之间构成较好的几何图形。

●对于后交最少的数据是三个角度观测,或两个距离观测。

●基本上,测站点高程是由测距数据所计算的,但是如果没有进行距离测量,则高 程仅由对已知坐标点的测角所定。

| 操作过程                                                  | 显示                                                                                                    |
|-------------------------------------------------------|----------------------------------------------------------------------------------------------------|
| <b>步骤一:</b><br>1、在基本测量界面按数字键[7]进入建站菜单界面。              | 1/5           HA#         359°59'55''         4           VA#         93°46'35''         4           SD#         I         1           PT:3         I         1 |
| 步骤二:<br>1、选中[2.后方交会]按[回车]键确认(或按数字键<br>[2])进入后方交会建站界面。 | 建站                                                                                                    |
| <b>步骤三:</b><br>1、输入点名、仪器高、编码及坐标,并按[回车]键即<br>可。        | 输入PT01 1<br>PT:<br>HT: 1.000 m<br>CD: 0<br>页表 堆栈                                                                                                    |

| <b>步骤四:</b> 1、用 F1 照准第一个目标棱镜中心并按[ <b>测量</b> 1]或[ <b>测 量</b> 2]进行测量,显示测量结果后按[回车]键。 2、若需要进行盘右测量,按[F2]后照准目标按[回车] 键。                                                                                                    | 后☆ <照准点 01><br>HA# 0° 00' 04'' *<br>HD#<br>SD# I<br>按[测量]/[回车] 0<br>F2                                                                                                    |
|----------------------------------------------------------------------------------------------------|----------------------------------------------------------------------------------------------------|
| 3、如果仅需测角,直接按[ <b>回车</b> ]键。                                                                                                    |                                                                                                    |
| <b>步骤五:</b><br>1、进行盘左盘右测量后,会出现如右图所示。<br>2、按[确认]或[回车]键记录结果。                                                                                                    | 设站<br>dHA: -179°59'58'' *<br>dVA: 15°16'25'' ¶<br>dSD: Ⅱ<br>*按[回车]记录 ǘ<br>放弃 CP 确认                                                                                                    |
| <ul> <li>步骤六:</li> <li>1、重复步骤三、四记录其他的点。</li> <li>2、当有个足够的点的测量数据,系统会计算测站点坐标。当测量点多于 2 个时,按[回车]键将会显示计算标准偏差的屏幕。</li> <li>3、按[添加]键可以添加点、按[查看]可以看参与的点信息也可以删除一些不好的点,按[翻页]键可切换界面。</li> <li>4、当数据好时,按[回车]或[记录]键记录此站。</li> </ul> | 后交       1/2         dHD:       -15.836 m         dZ:       -13.004 m         *按[记录]结束         添加       查看         描述       2/2         N:       84.538 m         E:       -62.052 m         Z:       6.204 m         *按[添加]到下一点       5.204 m         *按[添加]到下一点       5.204 m |
| <b>步骤七:</b><br>1、后视点缺省为第一次观测的点,当光标移动到 BS 栏<br>时也可按[改变]更换。<br>2、填好测站信息,按[回车]键记录测站和后视。屏幕<br>返回建站菜单界面。                                                                                                    | 输入测站<br>ST: <u>12</u><br>HI: <u>1.000 m</u> ⊈<br>CD: I<br>BS:6 C                                                                                                    |

#### 5.4 快速建站

无已知坐标的快速建站功能。

在此功能中测站点作为新点 MP(0,0,0)被存储。如果测站点坐标被重新设置为一已 知点,则测站将建立在新坐标之上。

即使 ST 和 BS 都是已知点,此功能也不会自动计算后视方位角。

如需要计算二个已知点(ST 与 BS)之间的 AZ,请用[建站][1.已知]功能。

| 操作过程                                                                                                    | 显示                                                                                                    |
|----------------------------------------------------------------------------------------------------|----------------------------------------------------------------------------------------------------|
| <b>步骤一:</b><br>1、在基本测量界面按数字键[7]进入建站菜单界面。                                                                                       | 1/5           HA#         359°59'55''         4           VA#         93°46'35''         4           SD#         I         I           PT:3         I         I |
| <b>步骤二:</b><br>1、选中[3.快速站]按[回车]键确认(或按数字键[3])<br>进入快速建站界面。                                                                      | 建站建站                                                                                                    |
| <b>步骤三:</b><br>1、输入测站点名、仪器高并按[回车]键。<br>2、对于后视点没有缺省点名,可以保留空白或输入后<br>视点的点名。<br>3、后视方位角缺省值为0,但也可在"AZ"栏内输入。<br>输入完成,照准后视按[回车]建站完成。 | 快速站     1<br>ST: <mark>    2</mark><br>HI:  0.000 m   ¶<br>BS:    1<br>AZ:  0°00'00''                                                                           |

#### 5.5 高程传递

本功能可盘左、盘右观测已知高程点,用于确定测站点的高程。

测量结束,显示更新的测站高程。

高程传递只有在设置过测站以后才可以进行。

● 当仪器高被改变,在记录站点之前 Z 坐标将得到更新。

● 在应用高程传递之前必须先完成站点设置。

| 操作过程                                                                          | 显示                                                                                                    |
|-------------------------------------------------------------------------------|----------------------------------------------------------------------------------------------------|
| <b>步骤一:</b><br>1、在基本测量界面按数字键[7]进入建站菜单界面。                                      | 1/5           HA#         359°59'55''         4           VA#         93°46'35''         4           SD#         I         1           PT:3         1         1 |
| <b>步骤二:</b><br>1、选中[4. 高程传递]按[回车]键确认(或按数字键<br>[4])进入高程传递界面。                   | 建站                                                                                                    |
| <b>步骤三:</b><br>1、输入点名、仪器高、编码及坐标,并按[ <b>回车]</b> 键即<br>可。                       | <u>輸入PT</u> 1<br>PT:<br>HT: <u>1.000 m</u> 1<br>CD:<br>①<br>列表 堆桟                                                                                               |
| <b>步骤四:</b> 1、在盘左位置,照准目标棱镜中心,按[测量1]或[测<br>量2]进行测量,显示结果。 2、若不需要进行盘右测量,则按[回车]键。 | 水准点<br>HA# 0°00'01'' *<br>UD#<br>HD# J<br>¥照准点按[测量]键<br>F2                                                                                                    |
| <b>盘石测量步骤一:</b><br>1、若需要盘右测量按[F2],照准目标棱镜中心,按[测<br>量1]或[测量2]进行测量,显示结果后按[回车]键。  | TM目点<br>HA# 0°00'02''<br>UD# 2.276 m<br>HD# 3.061 m<br>打<br>按[回车]键 0<br>F2                                                                                      |

| <b>盘右测量步骤二:</b><br>1、显示结果对话框,按[确认]或者[回车]键确认。若<br>要重新测量,则按[放弃]。 | <mark>设站</mark><br>dHA:<br>dVA:<br>dSD:<br>*按<br>放弃 | -179°59'59'';<br>38°23'35''<br>-1.126 m<br>[回车]记录 1<br>CP 确认 |
|----------------------------------------------------------------|-----------------------------------------------------|--------------------------------------------------------------|
| 步骤五:                                                           | N:                                                  | 7.000 m                                                      |
| 1、更新后的站点坐标被显示出来,高程 Z 坐标被更新。                                    | E:<br>Z:                                            | 8.000 m 1<br>0.564 m 4                                       |
| 仪器高 HI 值可在屏幕上更改。按[回车]键可记录更新                                    | ST:3                                                | <u>п</u>                                                     |
| 测站站点。                                                          | HI:                                                 | 1.000 m 🛛                                                    |

# 5.6 后视检查

| 操作过程                                                                                                    | 显示                                                                                                    |
|----------------------------------------------------------------------------------------------------|----------------------------------------------------------------------------------------------------|
| <b>步骤一:</b><br>1、在基本测量界面按数字键[7]进入建站菜单界面。                                                                                        | 1/5           HA#         359°59'55''         4           VA#         93°46'35''         4           SD#         I         1           PT:3         1         1 |
| <b>步骤二:</b><br>1、选中[5.后视检查]按[回车]键确认(或按数字键<br>[5])进入后视检查界面。                                                                      | 建站<br>→ <sup>BS</sup> 1.已知<br>2.后方交会<br>3.快速站 I<br>4.高程传递<br>5. <b>后视微</b>                                                                                      |
| <b>步骤三:</b><br>1、照准后视点,按[ <b>重置</b> ]或[ <b>回车</b> ]键以复位水平角到<br>上一次建站中的HA值,返回基本测量界面。<br>2、按[ <b>放弃</b> ]或[ <b>取消</b> ]键返回建站菜单界面。 | <u>后视检查</u><br>HA# 0° 00' 01''<br>BS: 0° 00' 00''<br>*检查后视<br>成弃 重首                                                                                             |

按 健进入放样菜单界面,用数字键选择所需功能。

注: 放样前要先进行建站,以下操作演示都是在建完站后的演示

## 6.1 角度距离放样

| 操作过程                                                                                                    | 显示                                                                                                    |
|----------------------------------------------------------------------------------------------------|----------------------------------------------------------------------------------------------------|
| <b>步骤一:</b><br>1、在基本测量界面按数字键[8]进入放样菜单界面。                                                                                                    | 1/5           HA#         359°59'55''         4           VA#         93°46'35''         4           SD#         I         1           PT:3         1         1 |
| <b>步骤二:</b><br>1、选中[1.角度距离]按[回车]键确认(或按数字键<br>[1])进入角度距离放样界面。                                                                                                    | 放样放样放样放样                                                                                                    |
| <b>步骤三:</b><br>HD:从站点到放样点的水平距离<br>dVD:从站点到放样点的垂距<br>HA:到放样点的水平角                                                                                                    | <u>角度距离</u><br>HD: <b>■●●●●●●</b> ●●<br>dVD:                                                                                                    |
| <b>步骤四:</b><br>1、开始放样。首先旋转仪器直至 dHA 项显示为 0°00′<br>00″。照准目标按[ <b>测量 1]</b> 或[ <b>测量 2]</b> 进行测量。                                                                                                    | 放 <mark>样</mark><br>dHAII 0°00'01''<br>HD# 0.100 m<br>#照准点按[测量]键<br>确认                                                                                          |
| <b>步骤五:</b> <ol> <li>测量完成后显示测量点与放样点差值。</li> <li>首先旋转仪器直至 dHA 项显示为 0°00′00″,按<br/>箭头方向指挥立尺员前后移动棱镜,使第三行"远/<br/>近"项显示的距离值为0m。箭头向上向测站方向移动<br/>棱镜,箭头向下向远离测站方向移动棱镜。</li> <li>当第二、三行均显示为0值,表明当前的棱镜点即</li> </ol> | 1/8       dHA     0° 00' 02'' †       左 →     0.000 m        近 ↓     3.006 m I       拉 ↓     0.724 m        *按[回车]记录                                            |

| 为放样点。第四行显示的为填挖数据。                  |             |
|------------------------------------|-------------|
| 4、放样完毕,若要记录该放样点,可按[回车]键。           |             |
|                                    |             |
|                                    |             |
| 步骤六:                               | N: 10.106 m |
| 1、PT的缺省值为 PT+1, 需要时可输入编码。按[回车]     | Z: 0.724 m  |
| 键记录此点。                             |             |
| 2、然后返回观测界面可以继续观测,或按[取消]键输          | 列表 堆栈       |
| 入另一角度与距离。                          |             |
| 注:1)如未输入HA而按[回车]键,使用当前的HA值。        |             |
| 2) 当完成一次测量,填/挖值与 Z 坐标将由于 VA 值的改    | 变而更新。       |
| 3)所有观测结果分8页显示:按上下键或[显示]键可显示其他结果页面。 |             |
| 4) 按热键可以改变目标高。                     |             |
| 5)长按[测量 1]或[测量 2]键2秒钟可改变测量模式。      |             |
| 6)长按[显示]键2秒钟改变显示页面的内存。             |             |
| 7)当设定了第二距离单位,则 8/8 被加入。第二单位的       | 设置请参见设置。    |
|                                    |             |

## 6.2 坐标放样

输入放样点的坐标,并进行放样。

| 操作过程                                                | 显示                                                                                                    |
|-----------------------------------------------------|----------------------------------------------------------------------------------------------------|
| <b>步骤一:</b><br>1、在基本测量界面按数字键[8]进入放样菜单界面。            | 1/5           HA#         359°59'55''         4           VA#         93°46'35''         4           SD#         I         I           PT:3         I         I |
| 步骤二:<br>1、选中[2.坐标放样]按[回车]键确认(或按数字键<br>[2])进入坐标放样界面。 | 放样                                                                                                    |

| 步骤三:                                       | <u>输入PT</u> 1                                                                         |
|--------------------------------------------|---------------------------------------------------------------------------------------|
| 1、输入要放样的点名/点号、编码、半径按[回车]键                  | PT:                                                                                   |
| 开始放样。                                      | CD:                                                                                   |
| 2、当光标在 PT 栏时,按[从/到],进入输入点范围的               | 从/到 列表 堆栈                                                                             |
| 界面,选择好要放样的点后按[回车]键开始放样。                    |                                                                                       |
| 步骤四:                                       | PT:1                                                                                  |
| 1、此时会显示一个角度误差和至目标的距离 HD。再旋                 | dAZ← 135°00'02'' 1<br>00<br>00 00 00 02'' 1<br>00 00 00 00 00 00 00 00 00 00 00 00 00 |
| 转仪器直至 dAZ 接近0时按下[测量1]或[测量2]进行              |                                                                                       |
| 测量。                                        | 确认                                                                                    |
| 步骤五:                                       | PT:1 1/8                                                                              |
| 1、测量完成后显示测量点与放样点差值。                        | dHA: 130°54'42";<br>右 ← 6.412 m ଔ                                                     |
| 2、首先旋转仪器直至 dHA 项显示为 0°00′00″,按             | 」近↓ 7.566 m I<br>按↓ 0.091 m m                                                         |
| 箭头方向指挥立尺员前后移动棱镜,使第三行"远/                    | *按[回车]记录                                                                              |
| 近"项显示的距离值为0m。箭头向上向测站方向移动                   |                                                                                       |
| 棱镜,箭头向下向远离测站方向移动棱镜                         |                                                                                       |
| 3、当第二、三行均显示为0值,表明当前的棱镜点即                   |                                                                                       |
| 为放样点。第四行显示的为填挖数据。                          |                                                                                       |
| 4、放样完毕,若要记录该放样点,可按[回车]键。                   |                                                                                       |
| 步骤六:                                       | N: 9.007 m                                                                            |
| 1、在记录此点后,返回观测屏幕。                           | Z: 3.093 m                                                                            |
| 2、如果按了[取消]键,则返回 PT/RAD/CD 的输入屏幕。           |                                                                                       |
| 3、如是从列表中选择的一点放样的话,则返回至一列                   | 列表 堆栈                                                                                 |
| 表,直到所有的点均已被选择,再按[取消]键返回点输                  |                                                                                       |
| 入屏幕。                                       |                                                                                       |
| 注:1)一旦进行了一次测量,挖/填的值以及2坐标都将目                | 由于 VA 角的变化而得到更                                                                        |
| 新。                                         |                                                                                       |
| 2)当指定了一个控制项目并在其中找到一些附加的点,贝                 | 则在列表的下方会显示一                                                                           |
| 个[控制]。                                     |                                                                                       |
| 3) 增加点的设置在[ <b>菜单]→[3. 设置]→[6. 放样]</b> 中。增 | 加点的缺省值为0它是一                                                                           |
| 个整数,用于加到放样的点号上,形成一个新的点号以                   | 记录此放样点。                                                                               |

例如:当放样点名3时,设置的增加点为1000,则对放样记录的缺省点号是1003。 当点名中有字母时,则在点号后方加上增加点。

例如: 当放样点名 AD12 时,设置的增加点为 1000,则对放样记录的缺省点号是 AD1012。

所有观测结果分 8 页显示:按[▼]键或[显示]键可显示其他结果页面。

#### 6.3 分割放样

此功能只要指定一个间隔距离值,就可从仪器至目标之间按此间隔进行逐点放样。例如:在距仪器 100m 处测量了终点—PT,并输入了间隔为 2,则以下四个点被计算并可被放样。

| 操作过程                                                                                    | 显示                                                                                                    |
|-----------------------------------------------------------------------------------------|----------------------------------------------------------------------------------------------------|
| <b>步骤一:</b><br>1、在基本测量界面按数字键[8]进入放样菜单界面。                                                | 1/5           HA#         359° 59' 55''         4           VA#         93° 46' 35''         4           SD#         I         1           PT:3         I         1           HT:         0.000 m         1 |
| <b>步骤二:</b><br>1、选中[3.分割线]按[回车]键确认(或按数字键[3])<br>进入分割线放样界面。                              | 放样                                                                                                    |
| <b>步骤三:</b><br>1、首先建立一条基线。照准目标点按下[测量1]或[测<br>量2]进行测量。系统将以测站点作为起点,刚才测量的<br>点作为终点,建立一条基线。 | <b>分割线</b><br>HA# 357°59'40''<br>HD#                                                                                                    |
| 步骤四:<br>1、测量后在分割数栏中输入总分割的数量,并按[回<br>车]键。                                                | <b>分割线</b><br>HA# 357°59'42'' *<br>HD# 2.009 m <sup>¶</sup><br>◎                                                                                                    |

| 步骤五:                                                                                                    | 分割线 <1/3>                                                                                                    |
|----------------------------------------------------------------------------------------------------|----------------------------------------------------------------------------------------------------|
| 1、此时显示第一个被放样点的观测屏幕。照准棱镜中                                                                                                    | HD: U.0/Um }<br>停₩                                                                                                |
| 心按下[测量1]或[测量2]进行测量。                                                                                                    | <u>远 † </u>                                                                                                    |
|                                                                                                    | 向前 向后                                                                                                    |
| <b>步骤六:</b> <ol> <li>测量完成后显示测量点与放样点差值。</li> <li>首先旋转仪器直至 dHA 项显示为 0°00′00″,按<br/>箭头方向指挥立尺员前后移动棱镜,使第三行"远/<br/>近"项显示的距离值为0m。箭头向上向测站方向移动<br/>棱镜,箭头向下向远离测站方向移动棱镜</li> </ol> | 分割线 <1/3><br>HD: 0.670 m<br>停 ↔ 0.000 m<br>近 ↓ 1.339 m I<br>*按[回车]记录 0<br>问前 向后                                   |
| <ul> <li>3、当第二、三行均显示为0值,表明当前的棱镜点即为放样点。第四行显示的为填挖数据。</li> <li>4、放样完毕,若要记录该放样点,可按[回车]键。</li> </ul>                                                                         |                                                                                                    |
| 步骤七:<br>1、放样完毕,若要记录该放样点,可按[回车]键。                                                                                                    | N: 9.008 m ff<br>E: 7.930 m f<br>Z: 3.091 m f<br>PT: 9 I<br>CD: 11111 f<br>列表 堆栈                                  |
| <b>步骤八:</b><br>1、记录完毕,返回放样屏幕,可按[向前]/[向后]或者<br>上下键选择其他分割点进行放样。                                                                                                    | <b>分割线 &lt;1/3&gt;</b><br>HD: 0.670 m <sup>1</sup><br>停 ₩ 0.000 m <sup>1</sup><br>近 ↓ 1.339 m I<br>*按[回车]记录 0<br> |
| <ul> <li>注:1)导线点可以用上/下箭头键加以改变。</li> <li>2)向前/[▼]:向下一个放样点,</li> <li>向后/[▲]:向上一个放样点。</li> <li>3)该程序能够计算和导向放样基线二倍距离的点。</li> </ul>                                          |                                                                                                    |
### 6.4 参考线放样

此功能对一指定的直线基于测站点(Sta),偏心(0/S)与dZ 值进行放样。

| 操作过程                                                                                                    | 显示                                                                                                    |
|----------------------------------------------------------------------------------------------------|----------------------------------------------------------------------------------------------------|
| <b>步骤一:</b><br>1、在基本测量界面按数字键[8]进入放样菜单界面。                                                                                                    | 1/5           HA#         359°59'55''         4           VA#         93°46'35''         4           SD#         I         I           PT:3         1         I |
| 步骤二:<br>1、选中[4.参考线]按[回车]键确认(或按数字键[4])<br>进入参考线放样界面。                                                                                                    | 放样<br>1.角度距离<br>sta<br>2.坐标放样<br>3.分割线<br>4. <b>凌</b> 旁缓                                                                                                    |
| 步骤三:<br>1、输入直线的第一个点和第二个点,按[回车]键。                                                                                                    | <u>輸入P1</u> 11<br>P1:<br>P2:1<br>侧量  列表 堆栈                                                                                                    |
| 步骤四:<br>1、输入偏心值,若直接按[回车]键,则视为输入零。                                                                                                    | 输入偏心<br>STA:<br>0/S:<br>dZ:<br>*到P1点的纵向距离                                                                                                    |
| <b>步骤四:</b><br>1、开始放样,旋转仪器直至 dAZ 接近于 0,照准目标按<br>[测量 1]或[测量 2]键进行测量。测量完成后,显示测<br>量点与放样点的差值。                                                                             | <u>参考线</u><br>dAZ← 132°59'43''<br>HD# 8.485 m<br>*照准点按[测量]键<br>确认                                                                                               |
| 步骤五:<br>1、测量完成后显示测量点与放样点差值。<br>2、首先旋转仪器直至 dHA 项显示为 0°00′00″,按<br>箭头方向指挥立尺员前后移动棱镜,使第三行"远/<br>近"项显示的距离值为0m。箭头向上向测站方向移动<br>棱镜,箭头向下向远离测站方向移动棱镜<br>3、当第二、三行均显示为0值,表明当前的棱镜点即 | 1/8       dHA:     132°59'45'' †       古 ←     6.206 m 個       近 ↓     7.794 m I       挖 ↓     0.091 m û       *按[回车]记录                                         |

| 为放样点。第四行显示的为填挖数据。          |  |
|----------------------------|--|
| 4、放样完毕,若要记录该放样点,可按[回车]键。   |  |
|                            |  |
|                            |  |
| 步骤六:                       |  |
| 1、记录完毕,屏幕返回放样屏幕。           |  |
| 2、按[取消]可重新输入偏心值,继续进行参考线放样。 |  |
|                            |  |
|                            |  |

# 七、数据管理

#### 7.1 原始数据

| 操作过程                                                                         | 显示                                                                                                    |
|------------------------------------------------------------------------------|----------------------------------------------------------------------------------------------------|
| <b>步骤一:</b><br>1、在基本测量界面按[ <b>菜单</b> ]键进入菜单界面。                               | 1/5           HA#         359° 59' 55''         4           VA#         93° 46' 35''         4           SD#         I         I           PT:3         I         I |
| <b>步骤二:</b><br>1、选中[4. 数据]按[回车]键确认(或者数字键[4])进<br>入数据界面。                      | 菜单<br>1.项目 6.1秒键 1<br>2.计算 7.校准 1<br>3.设置 8.时间 1<br>4. <b>戮据</b> 9.格式化的<br>5.通讯 10.导数据                                                                              |
| <b>步骤三:</b><br>1、选中[1. <b>原始数据</b> ]按[ <b>回车</b> ]键确认(或者按数字键<br>[1])。        | 查看/编辑<br>1- <b>原始数据</b><br>2-坐标数据<br>3.站、碎部点<br>4-点名列表<br>5.编码列表                                                                                                    |
| <b>步骤四:</b><br>1、在测量数据列表中按上下键选择数据,可以进行删<br>除、编辑、搜索等操作。<br>2、按[回车]键可以查看选中的数据。 | 测量数据<br>S0,7,11111<br>S0,8,11111<br>S0,9,11111<br>S0,10,11111<br>m除编辑搜索                                                                                             |
| [搜索]功能<br>如果从点名 PT 寻找点,只要在 PT 栏中输入点名,并按<br>[回车]即可开始搜索。                       | <u>搜索原始数据</u><br>类型:所有<br>PT:<br>CD:<br><br>列表 堆栈                                                                                                    |

# 7.2 坐标数据

| 操作过程                                                                            | 显示                                                                                                    |
|---------------------------------------------------------------------------------|----------------------------------------------------------------------------------------------------|
| <b>步骤一:</b><br>1、在基本测量界面按 <b>[菜单]</b> 键进入菜单界面。                                  | 1/5           HA#         359° 59' 55''         4           VA#         93° 46' 35''         4           SD#         I         I           PT:3         I         I |
| <b>步骤二:</b><br>1、选中[4.数据]按[回车]键确认(或者数字键[4])进<br>入数据界面。                          | 菜单<br>1.项目 6.1秒键 1<br>2.计算 7.校准 9<br>3.设置 8.时间 1<br>4. <b>激膈</b> 9.格式化<br>5.通讯 10.导数据                                                                               |
| 步骤三:<br>1、选中[2. 坐标数据]按[回车]键确认(或者按数字键<br>[2])。                                   | 查看/编辑<br>1.原始数据<br>2. <b>坐标数据</b><br>3.站、碎部点 1<br>4.点名列表 6<br>5.编码列表                                                                                                |
| <b>步骤四:</b><br>1、在坐标数据列表中按上下键选择数据,可以进行删<br>除、编辑、搜索、输入等操作。<br>2、按[回车]键可以查看选中的数据。 | 坐标数据<br>S0,7,11111<br>S0,8,11111<br>S0,9,11111<br>S0,10,11111<br>删除编辑 搜索 输入                                                                                         |

# 7.3 站、碎部点

| 操作过程                                           |                                  | 显示                                                   |
|------------------------------------------------|----------------------------------|------------------------------------------------------|
| <b>步骤一:</b><br>1、在基本测量界面按[ <b>菜单</b> ]键进入菜单界面。 | HA#<br>UA#<br>SD#<br>PT:3<br>HT: | 1/5<br>359°59'55'' 4<br>93°46'35'' 4<br>I<br>0.000 m |

| <b>步骤二:</b><br>1、选中[4.数据]按[回车]键(或者数字键[4])进入数<br>据界面。                 | 菜单<br>1.项目 6.1秒键 *<br>2.计算 7.校准 9<br>3.设置 8.时间 1<br>4. <b>数据</b> 9.格式化<br>5.通讯 10.导数据 |
|----------------------------------------------------------------------|---------------------------------------------------------------------------------------|
| 步骤三:<br>1、选中[3. 站、碎部点]按[回车]键确认或者按数字键<br>[3]。                         | 查看/编辑<br>1-原始数据 *<br>2-坐标数据 <b>*</b><br>3- <b>站、碎部点 1</b><br>4-点名列表 û<br>5-编码列表       |
| 步骤四:<br>1、在测站数据列表中按上下键选择数据,可以进行删<br>除、编辑、搜索等操作。<br>2、[回车]键可以查看选中的数据。 | 测站数据<br>ST,1<br>ST,1<br>ST,2<br>I<br>ST,3<br>删除 编辑 搜索                                 |

#### 7.4 点名列表/编码列表

这两个列表均存于仪器之中,一个用于点名输入,另一个用于 CD 输入,文件的结构相同,基本功能也一样,即删除、编辑、添加。

# 八、计算程序

# 8.1 反算

# 8.1.12 点反算

| 操作过程                                                                                                    | 显示                                                                                                    |
|----------------------------------------------------------------------------------------------------|----------------------------------------------------------------------------------------------------|
| <b>步骤一:</b><br>1、在基本测量界面按 <b>[菜单]</b> 键进入菜单界面。                                                                                                    | 1/5           HA#         359° 59' 55''         4           VA#         93° 46' 35''         4           SD#         I         1           PT:3         I         1           HT:         0.000 m         1 |
| <b>步骤二:</b><br>1、选中[2.计算]按[回车]键确认(或者按数字键[2])。                                                                                                    | 菜单<br>1.项目 6.1秒键 1<br>2. <b>开</b> 7.校准 9<br>3.设置 8.时间 1<br>4.数据 9.格式化6<br>5.通讯 10.导数据                                                                                                    |
| <b>步骤三:</b><br>1、选中[1. <b>反算</b> ]按[回车]键确认(或者按数字键[1])。                                                                                                    | 计算                                                                                                    |
| <b>步骤四:</b><br>1、选中[1.2点反算]按[回车]键确认(或者按数字键<br>[1])。                                                                                                    | 反算<br>AZ P2 1.2<br>点反算<br>2.3点定角<br>1<br>P1                                                                                                    |
| <b>步骤五:</b><br>输入 P1、P2 点名按[ <b>回车</b> ]键。输入点名的方法有:<br>A:输入一个内存中存在的点名,程序会自动调用该点。<br>B:若输入的点名内存中不存在,程序会提示用户输入<br>该点坐标信息,待坐标被保存后返回。<br>C:如不输点名就按[ <b>回车</b> ],可以输入一个在项目记录<br>中没有的临时坐标。 | 输入P2 472 P21<br>P1 P1 1<br>P1: 1 I<br>P2: 2 6<br>测量 数据 列表 堆栈                                                                                                    |

| D: 按[测量],照准目标后按[测量1]或[测量2]键。                                  |                                                                                                    |
|---------------------------------------------------------------|----------------------------------------------------------------------------------------------------|
| E: 按[列表]键调用内存中的点名。                                            |                                                                                                    |
| F: 按[堆栈]键调用内存中的点名。                                            |                                                                                                    |
| <b>步骤六:</b><br>1、显示 P1、P2 点的的反算结果, 按[ <b>翻页</b> ]在两页面间<br>切换。 | 2点反算       1/2         AZ:       45°00'00'1         dHD:       4.243 mg         dUD:       3.000 ml <b>结束</b> 翻页 继续         2点反算       2/2         Gd:       1.414:1';         U%:       70.71%         rSD:       5.196 ml         结束       翻页 继续 |

# 8.1.23 点定角

计算三点所构成的两条直线的夹角。PT1 是基点,分别与 P2、P3 构成两直线。

| 操作过程                                                   | 显示                                                                                                    |
|--------------------------------------------------------|----------------------------------------------------------------------------------------------------|
| <b>步骤一:</b><br>1、在基本测量界面按 <b>[菜单]</b> 键进入菜单界面。         | 1/5           HA#         359°59'55''         4           VA#         93°46'35''         4           SD#         I         1           PT:3         I         1 |
| <b>步骤二:</b><br>1、选中[2.计算]按[回车]键确认(或者按数字键[2])。          | 菜单<br>1.项目 6.1秒键 1<br>2. <b>通</b> 算 7.校准 望<br>3.设置 8.时间 1<br>4.数据 9.格式化6<br>5.通讯 10.导数据                                                                         |
| <b>步骤三:</b><br>1、选中[1. <b>反算</b> ]按[回车]键确认(或者按数字键[1])。 | 计算                                                                                                    |

| <b>步骤四:</b><br>2、选中[2.3点定角]按[回车]键(或者按数字键[2])。                                               | 反算                                                                                                    |
|---------------------------------------------------------------------------------------------|----------------------------------------------------------------------------------------------------|
| <b>步骤五:</b><br>1、输入基准点 P1 点名,并按[回车]键。输入方法请参<br>见"2 点反算"步骤。<br>2、输入方向点 P2、P3 点名,操作同上并按[回车]键。 | 输入基准点<br>P1:<br>P2:<br>P3:<br>测量数据列表堆栈                                                                   |
| 步骤六:<br>1、显示 3 点定角的结果,按[翻页]键在两页面间切换。                                                        | 3点定角 1/2<br>dHA: 0°00'00''<br>HD1: 4.243 m<br>HD2: 8.485 m<br>括束 翻页 继续                                   |
|                                                                                             | 3点定角 2/2<br>HD3: 4.243 m<br>*HD1=P1-P2间平距 <sup>4</sup><br>*HD2=P1-P3间平距 1<br>*HD3=P2-P3间平距 1<br>结束 翻页 继续 |

# 8.2 方向距离

# 8.2.1 极坐标

| 操作过程                                           | 显示                                                                                                    |
|------------------------------------------------|----------------------------------------------------------------------------------------------------|
| <b>步骤一:</b><br>1、在基本测量界面按 <b>[菜单]</b> 键进入菜单界面。 | 1/5           HA#         359°59'55''         4           VA#         93°46'35''         4           SD#         I         1           PT:3         1         1 |

| <b>步骤二:</b><br>1、选中[2.计算]按[回车]键确认(或者按数字键[2])。           | 菜单<br>1.项目 6.1秒键 1<br>2.册算 7.校准 1<br>3.设置 8.时间 1<br>4.数据 9.格式化的<br>5.通讯 10.导数据                                                                                                    |
|---------------------------------------------------------|----------------------------------------------------------------------------------------------------|
| <b>步骤三:</b><br>1、选中[2.方向距离]按[回车]键确认(或者按数字键<br>[2])。     | 计算                                                                                                    |
| <b>步骤四:</b><br>1、选中[1. 极坐标]按[回车]键(确认或者按数字键<br>[1])。     | 方向距离<br>4 1- <b>濒坐练</b><br>2-导线<br>I<br>6                                                                                                    |
| <b>步骤五:</b><br>1、输入方向点,输入方法请参见"2点反算"步骤。                 | 输入PT 4 ★ 1<br>m→ × 1<br>PT:<br>PT:<br>2<br>m→ × 1<br>m→ × 1<br>m→ × |
| <b>步骤六:</b><br>1、输入方位角(AZ)和水平距(HD)以及垂距(VD)然后按<br>[回车]键。 | 输入AZ<br>AZ:<br>HD:<br>dVD:<br>                                                                                                    |
| <b>步骤七:</b><br>1、按[回 <b>车</b> ]键可存储该点。                  | N: 1.000 m ft<br>E: 2.000 m ft<br>Z: 3.000 m ft<br>PT: 11 I<br>CD: 11111 ft<br>列表 堆栈                                                                                                    |

## 8.2.2 导线

导线可以基于两个定义的点和角度、水平距与垂距来计算新点。

| 操作过程                                                                       | 显示                                                                                                    |
|----------------------------------------------------------------------------|----------------------------------------------------------------------------------------------------|
| <b>步骤一:</b><br>1、在基本测量界面按[ <b>菜单</b> ]键进入菜单界面。                             | 1/5           HA#         359° 59' 55''         4           VA#         93° 46' 35''         4           SD#         I         I           PT:3         I         I |
| <b>步骤二:</b><br>1、选中[2.计算]按[回车]键确认(或者按数字键[2])。                              | 菜单<br>1.项目 6.1秒键 ↑<br>2.∰算 7.校准 ♥<br>3.设置 8.时间 Ⅱ<br>4.数据 9.格式化值<br>5.通讯 10.导数据                                                                                      |
| 步骤三:<br>1、选中[2.方向距离]按[回车]键(或者按数字键[2])。                                     | 计算                                                                                                    |
| 步骤四:<br>1、选中[2. 导线]按[回车]键确认(或者按数字键[2])。                                    | 方向距离<br>P2• 1-极坐标<br>2- <b>导线</b><br>P1<br>1                                                                                                    |
| <b>步骤五:</b><br>1、输入 P1、P2 的点名并按[回车]键,输入方法请参<br>见"2 点反算"步骤。                 | 输入P1<br>P1:<br>P2:<br>测量 数据 列表 堆栈                                                                                                    |
| <b>步骤六:</b><br>1、输入相对于 P1-P2 直线的正-负角度,水平距和垂距,<br>当 dVD 为空白时,则系统默认为 0.0000。 | 输入 +AZ<br>+AZ :<br>HD :                                                                                                    |

| <b>步骤七:</b><br>1、当在 dVD 栏中按下[回车]键时,结果就被计算出来。<br>2、按[回车]键后即可记录此点。 | N:<br>E:<br>Z:<br>PT:<br>CD: | 1.000 m f<br>2.000 m f<br>3.000 m f<br>13 I<br>11111 f<br>列表 堆栈 |
|------------------------------------------------------------------|------------------------------|-----------------------------------------------------------------|
|                                                                  | <u> 输入P2</u>                 |                                                                 |
| 上一次记录的 PT 点, 而 P2 点则为上一次的 P1, 导线功                                | P1:<br>P2:                   | 13 I<br>13 I                                                    |
| 能就这样不断继续下去。若要退出该功能,按 <b>[取消]</b>                                 | 测量 数据                        | 列表 堆栈                                                           |
| 键。                                                               |                              |                                                                 |

# 8.3 面积和周长计算

| 操作过程                                                                                      | 显示                                                                                     |
|-------------------------------------------------------------------------------------------|----------------------------------------------------------------------------------------|
| <b>步骤一:</b><br>1、在基本测量界面按 <b>[菜单]</b> 键进入菜单界面。                                            | 1/5<br>HA# 359°59'55''<br>VA# 93°46'35''<br>SD# I<br>PT:3<br>HT: 0.000 m               |
| <b>步骤二:</b><br>1、选中[2.计算]按[回车]键确认(或者按数字键[2])。                                             | 菜单<br>1.项目 6.1秒键 *<br>2. <b>计</b> 算 7.校准 ¶<br>3.设置 8.时间 I<br>4.数据 9.格式化<br>5.通讯 10.导数据 |
| <b>步骤三:</b><br>1、选中[3. 面积周长]按[回车]键确认(或者按数字键<br>[3])。                                      | 计算                                                                                     |
| <b>步骤四:</b><br>1、输入这个图形的每个点,并按[回车]键。屏幕的右<br>上角出现一个计数器,指示当前已输入了几个点。输入<br>点名的方法请参见"2点反算"步骤。 | 参与计算的点数:000 1<br>PT:<br>*按[菜单]键查看数据]<br>微量 列表 堆栈                                       |

| 步骤五:                               | 参与计算的点数:002 1 |
|------------------------------------|---------------|
| 按下[计算]键以计算面积和周长。                   | PT:           |
| 按[ <b>单位</b> ]键可切换面积单位。            | *按[菜单]键查看数据]  |
| 按 <b>[继续]</b> 键可在之前的图形基础上增加点名。     | 测量 计算 列表 堆栈   |
| 按[记录]键可记录面积计算结果。                   |               |
| 注: 1) 在缺省情况下,系统会将输入的最后一点与第一点闭合该面积。 |               |

2) 为取得正确的结果, 必须以正确的顺序输入构成该区域的各个点。

# 8.4 直线偏心

| 操作过程                                                                                                    | 显示                                                                                                    |
|----------------------------------------------------------------------------------------------------|----------------------------------------------------------------------------------------------------|
| <b>步骤一:</b><br>1、在基本测量界面按[ <b>菜单</b> ]键进入菜单界面。                                                                  | 1/5           HA#         359°59'55''         4           VA#         93°46'35''         4           SD#         I         1           PT:3         I         1           HT:         0.000 m         1 |
| <b>步骤二:</b><br>1、选中[2.计算]按[回车]键确认(或者按数字键[2])。                                                                   | 菜单<br>1.项目 6.1秒键 1<br>2.000 7.校准 9<br>3.设置 8.时间 1<br>4.数据 9.格式化6<br>5.通讯 10.导数据                                                                                                    |
| <b>步骤三:</b><br>1、选中[4. 直线偏心]按[回车]键确认(或者按数字键<br>[4])。                                                            | 计算<br>1.反算<br>*<br>*<br>*<br>*<br>*<br>*<br>*<br>*<br>*<br>*<br>*<br>*<br>*                                                                                                    |
| <b>步骤四:</b> <ol> <li>先输入基点(P1)的点名,输入点名的方法请参见"2</li> <li>点反算"步骤。</li> <li>输入 AZ 方位角,或者跳过 AZ 项输入 P2 点。</li> </ol> | 输入P1<br>P1:<br>A2:<br>P2:<br>测量 数据 列表 堆栈                                                                                                    |

| <b>步骤五:</b> <ol> <li>输入沿基线 STA 的水平距、垂直该线的水平偏心值</li> <li>0/S、垂距 dVD。</li> <li>在 dVD 栏中按[回车]键则所需的坐标被计算出来,<br/>此时可以改变其 Z 坐标。</li> </ol> | <u>直线偏心</u>                                                                                                    |
|----------------------------------------------------------------------------------------------------|----------------------------------------------------------------------------------------------------|
| <b>步骤六:</b><br>1、在最后一行(CD)栏按[回车]键后,可存储该点。                                                                                            | N:       1.000 m         E:       2.000 m         Z:       3.000 m         PT:       14 I         CD:       11111 I |
| <b>注:</b> 1)负的 STA 表示沿定义的方向线的反方向。<br>2)负的偏心值(0/S)表示在方向线的左侧。                                                                          |                                                                                                    |

# 8.5 人工输入坐标

| 操作过程                                           | 显示                                                                                                    |
|------------------------------------------------|----------------------------------------------------------------------------------------------------|
| <b>步骤一:</b><br>1、在基本测量界面按 <b>[菜单]</b> 键进入菜单界面。 | 1/5           HA#         359°59'55''         4           VA#         93°46'35''         4           SD#         I         1           PT:3         Î         1 |
| <b>步骤二:</b><br>1、选中[2.计算]按[回车]键确认(或者按数字键[2])。  | 菜单<br>1.项目 6.1秒键 1<br>2. <b>計算</b> 7.校准 望<br>3.设置 8.时间 1<br>4.数据 9.格式化6<br>5.通讯 10.导数据                                                                          |
| 步骤三:<br>1、选中[5. 输入坐标]按[回车]键确认(或者按数字键<br>[5])。  | 计算                                                                                                    |

| 步骤四:                                   | N:                      |
|----------------------------------------|-------------------------|
| 1、点号 PT 的缺省值为最后一点的点号 PT+1。输入坐          | Z:                      |
| 标后按 <b>[回车]</b> 键或在每一行按 <b>[向下]</b> 键。 | PT: 15 I<br>CD- 11111 G |
| 2、在2栏中按[回车]键是以人工输入点的方式存储的。             |                         |
| 在记录该点之后,重新返回输入屏幕,并且点号加1。               |                         |

# 九、偏心

在基本测量屏中,按<sup>偏心 GHI</sup>可进入偏心菜单。

#### 9.1 距离偏心

进行偏心测量之前,应设置好测站及后视方位角。

| 操作过程                                                                                             | 显示                                                                                                    |
|--------------------------------------------------------------------------------------------------|----------------------------------------------------------------------------------------------------|
| <b>步骤一:</b><br>1、在基本测量界面按数字键[9]进入偏心测量菜单界<br>面。                                                   | 1/5           HA#         359°59'55''         4           VA#         93°46'35''         4           SD#         I         I           PT:3         I         I           HT:         0.000 m         I |
| <b>步骤二:</b><br>1、选中[1. <b>距离偏心]</b> 按[ <b>回车]</b> 键确认(或按数字键<br>[1])进入距离偏心界面。                     | 偏心测量<br>up 1- <b>距离偏心</b><br>2.角度偏心<br>L                                                                                                    |
| <b>步骤三:</b><br>1、若在进入偏心测量之前没有进行测距,则会出现一<br>个临时的测量屏幕,照准目标后按[ <b>测量</b> 1]或[ <b>测量</b> 2]<br>进行测量。 | HA# 357°59'42''<br>UA# 40°19'08'' *<br>SD#                                                                                                    |
| 步骤四:<br>1、输入距离偏心组合以指定偏心点。输入完一项,按<br>[回车]键将光标移到下一输入项。                                             | 距离偏心<br>左右:<br>远近:<br>上下:<br>*(+)=右(-)=左                                                                                                    |
| 步骤五:<br>1、程序计算出结果,输入 PT/CD,按[回车]键保存,屏<br>幕返回基本测量界面。<br>注, 也可以基于距离偏心值重新计算值始数据                     | N: 9.008 m fi<br>E: 7.930 m fi<br>Z: 3.091 m fi<br>PT: 16 I<br>CD: 11111 fi<br>列表 堆栈                                                                                                    |
| <b>壮</b> : 也可以奉丁距呙偏心沮里新计昇尿始致据。                                                                   |                                                                                                    |

# 9.2 角度偏心

| 操作过程                                                                                              | 显示                                                                                                    |
|---------------------------------------------------------------------------------------------------|----------------------------------------------------------------------------------------------------|
| <b>步骤一:</b><br>1、在基本测量界面按数字键[9]进入偏心测量菜单界<br>面。                                                    | 1/5           HA#         359°59'55''         4           VA#         93°46'35''         4           SD#         I         1           PT:3         I         1 |
| <b>步骤二:</b><br>1、选中[2.角度偏心]按[回车]键确认(或按数字键<br>[2])进入角度偏心界面。                                        | 偏心测量                                                                                                    |
| <b>步骤三:</b><br>1、若在进入偏心测量之前没有进行测距,则会出现一<br>个临时的测量屏幕,照准目标后按[ <b>测量</b> 1]或[ <b>测量</b> 2]<br>键进行测量。 | HA# 357°59'43''<br>VA# 40°19'06'' *<br>SD#<br>HT: <u>1.000</u> m<br>I<br>*照准点按[测量]键<br>HT 确认                                                                    |
| <b>步骤四:</b><br>1、显示测量结果。按[ <b>显示</b> ]或上下键可逐一显示各个<br>结果对话框。                                       | <u>角度偏心 1/5</u><br>HA# 357°59'44'' +<br>VA# 40°19'06'' <sup>4</sup><br>SD# 3.104 m<br>近<br>放弃 确认                                                                |
| <b>步骤五:</b><br>1、旋转度盘与望远镜进行必要的角度偏心,而水平距<br>HD 保持不变。<br>2、确认该角度按[确认]或[回车]键,反之按[放弃]                 | <u>角度偏心 1/5</u><br>HA# 357°59'44'' +<br>VA# 40°19'06''<br>SD# 3.104 m I<br>節<br>放弃 确认                                                                           |
| 键。基于此新的角度坐标会重新计算。在程序计算出<br>的结果对话框中按 <b>[回车]</b> 键记录。<br>3、屏幕返回基本测量界面。                             | HA: 355°59'14" A<br>UA 40°17'49" ;<br>SD: 3.105 m<br>PT: 18 I<br>CD: 11111 f<br>列表 堆栈                                                                           |

在基本测量屏幕上,亦可记录一个角度偏心。

| 操作过程                                             | 显示                                                                                                    |
|--------------------------------------------------|----------------------------------------------------------------------------------------------------|
| <b>步骤一:</b><br>1、在基本测量屏幕中测距,测完以后,可以旋转度盘<br>或望远镜。 | 1/5           HA#         355°59'14''           VA#         40°15'58''           SD#         I           PT:19         Î           HT:         1.000 m |
| <b>步骤二:</b><br>1、然后按[回车]键以记录角度更新后的测量值。           | 记录点<br>PT: 19<br>HT: 1.000 m<br>CD: 11111<br>列表 堆栈                                                                                                    |

# 9.3 双棱镜杆

| 操作过程                                                                                                    | 显示                                                                                                    |
|----------------------------------------------------------------------------------------------------|----------------------------------------------------------------------------------------------------|
| <b>步骤一:</b><br>1、在基本测量界面按数字键[9]进入偏心测量菜单界<br>面。                                                                      | 1/5           HA#         359° 59' 55''         4           VA#         93° 46' 35''         4           SD#         I         I           PT:3         I         I |
| <b>步骤二:</b><br>1、选中[3.2 <b>棱镜杆]</b> 按[回车]键确认(或按数字键[3])<br>进入2棱镜杆界面。                                                 | 偏心测量<br>1.距离偏心↑<br>2.角度偏心¶<br>3.22浸渍計1<br>4.+HA定线 û<br>5.输入平距↓                                                                                                    |
| <b>步骤三:</b> 1、照准第一个目标棱镜中心后按[ <b>测量</b> 1]或[ <b>测量</b> 2] 键进行测量。 2、照准第二个目标棱镜中心后按[ <b>测量</b> 1]或[ <b>测量</b> 2] 键进行测量。 | 2椽镜杆 <第1点> 1/5<br>HA# 357° 47 '21''<br>VA# 40° 19 '14'' ¶<br>SD# ┃<br>*照准点按[测量]键 û<br>确认                                                                            |

|                                                                                                    | 2<br>HA# 1°41'57'' ;<br>UA# 40°19'13''<br>SD#<br>*照准点按[测量]键 |
|----------------------------------------------------------------------------------------------------|-------------------------------------------------------------|
| 步骤四:                                                                                                    | 输入距离                                                        |
| 1、输入两个棱镜间的距离和第二个棱镜与目标点的距                                                                                              | P1-P2 :                                                     |
| 离,如不需要作质量检查,则两个棱镜之间的距离可                                                                                               | P2-目标:Ⅰ                                                     |
| 不输入。                                                                                                    | *P1-P2可以省略                                                  |
| <b>步骤五:</b> 1、如果输入 P1-P2 的距离,则在记录 PT 之前出现的 质量检查(QA)屏幕,可以比较测量值与输入值的评价 精度。 2、若需重新输入距离,则按[ <b>重做</b> ],返回 <b>步骤四</b> 。不需 | P1-P2距离<br>输入距离<br>测量距离 0.062 m<br>1<br>重做 确认               |
| 重新输入则按[ <b>确认]</b> 或[ <b>回车</b> ]键,记录该点。                                                                              |                                                             |
| <b>步骤六:</b><br>1、按[回车]键可记录该点。                                                                                         | 记录点<br>PT: 21<br>HT: 1.000 m<br>CD: 11111<br>列表 堆栈          |

#### 9.4 +HA 定线

| 操作过程                                                            | 显示                                                                                                    |
|-----------------------------------------------------------------|----------------------------------------------------------------------------------------------------|
| <b>步骤一:</b><br>1、在基本测量界面按数字键[9]进入偏心测量菜单界<br>面。                  | 1/5           HA#         359° 59' 55''         4           VA#         93° 46' 35''         4           SD#         I         I           PT:3         I         I |
| <b>步骤二:</b><br>1、选中[4. +HA 定线]按[回车]键确认(或按数字键[4])<br>进入+HA 定线界面。 | 偏心测量<br>1.距离偏心す<br>1.距离偏心す<br>2.角度偏心す<br>3.2棱镜杆 1<br>4. <b>印印产线</b><br>5.输入平距↓                                                                                      |

| <b>步骤三:</b> 1、照准第一个目标棱镜中心后按[ <b>测量</b> 1]或[ <b>测量</b> 2] 键进行测量。 2、照准第二个目标棱镜中心后按[ <b>测量</b> 1]或[ <b>测量</b> 2] | +HA定线 <第1点> 1/5<br>HA# 357°44'59" +<br>VA# 40°19'16" ♥<br>SD# I<br>*照准点按[测量]键 6<br>确认                           |
|----------------------------------------------------------------------------------------------------|----------------------------------------------------------------------------------------------------|
| 铤进行测重。                                                                                                    | HA#357°44'58''<br>HA#357°44'58''<br>UA#40°19'18''<br>SD#<br>*照准点按[测量]键<br>确认                                    |
| <b>步骤四:</b><br>1、仪器自动转入下一屏幕,照准另一目标,它应位于与<br>目标点相同的垂直线上。<br>2、按[确认]或[回车]键计算坐标和目标点的原始数<br>据。                   | +HA完线  1/5<br>HA#  14°24'15'' †<br>UA#  40°19'15'' 聲<br>SD#  3.115 m Ⅱ<br>*照准< ALT >点<br>确认                     |
| 步骤五:<br>1、输入 PT(和 CD)按[回车]键记录此点。                                                                             | HA: 4 <sup>°</sup> 46' 35'' A<br>UA 40 <sup>°</sup> 01' 46''<br>SD: 3.095 m<br>PT: 21 I<br>CD: 11111 f<br>列表 堆栈 |

# 9.5 输入平距

| 操作过程                                                                         | 显示                                                                                                    |
|------------------------------------------------------------------------------|----------------------------------------------------------------------------------------------------|
| <b>步骤一:</b><br>1、在基本测量界面按数字键[9]进入偏心测量菜单界<br>面。                               | 1/5           HA#         359°59'55''         4           VA#         93°46'35''         4           SD#         I         I           PT:3         I         I |
| <b>步骤二:</b><br>1、选中[5. <b>输入平距</b> ]按[ <b>回车</b> ]键确认(或按数字键<br>[5])进入输入平距界面。 | 偏心测量<br>1.距离偏心;<br>2.角度偏心。<br>3.2棱镜杆 I<br>HD 4.+HA定线 0<br>5.瀚人平坦+                                                                                               |

| 步骤三:                 | <u>输入平距</u>                       |
|----------------------|-----------------------------------|
| 1、旋转望远镜至需要输入 HD 的点。  | HA# 4°46'36'' 1<br>VA# 40°19'16'' |
| 2、输入HD,并按[回车]键。      | HD: 0.000 m                       |
|                      | *照准点按[回车]键                        |
| 步骤四:                 | 记录点                               |
| 1、输入 PT(和 CD)按[回车]键。 | PT: 21                            |
|                      | CD: 11111                         |
|                      | 列表 堆栈                             |

# 9.6 计算角点

| 操作过程                                                                                                  | 显示                                                                                                    |
|----------------------------------------------------------------------------------------------------|----------------------------------------------------------------------------------------------------|
| <b>步骤一:</b><br>1、在基本测量界面按数字键[9]进入偏心测量菜单界<br>面。                                                        | 1/5           HA#         359°59'55''         4           VA#         93°46'35''         4           SD#         I         1           PT:3         I         1           HT:         0.000 m         1 |
| 步骤二:<br>1、选中[6.计算角点]按[回车]键确认(或按数字键<br>[6])进入计算角点界面。                                                   | 偏心测量<br><sup>17</sup> •• <sup>12</sup> 7-圆柱偏心 <sup>4</sup><br>• <sup>•</sup> <sup>11</sup> 8-输入dSD 1<br>• <sup>•</sup> <sup>11</sup>                                                                    |
| <b>步骤三:</b> <ol> <li>1、照准墙上第一个目标棱镜中心后按[测量1]或[测量2]键进行测量。</li> <li>2、照准墙上第二个目标棱镜中心后按[测量1]或[测</li> </ol> | <u>计算角点</u> <第1点> 1/5<br>HA# 4°32'24'' ↑<br>UA# 40°18'29'' ❹<br>SD#                                                                                                    |
| <b>量 2]</b> 键进行测量。                                                                                    | 计算角点<第2点> 1/5<br>HA# 351° 32' 52'' ↑<br>UA# 40° 19' 13''<br>SD# I<br>*照准点按[测量]键 û<br>确认                                                                                                    |

| <b>步骤四:</b><br>1、照准位于第二面墙上第3个点按[ <b>测量1</b> ]或[ <b>测量</b><br>2]键进行测量。<br>2、假设两面墙相互垂直,则可用[ <b>计算</b> ]键计算出三点<br>的角点,如果在第二面墙上再测一个第4点,则角点可<br>以作为两面墙的交点而算出。 | 计算角点<第3点> 1/5<br>HA# 357°51'48"<br>UA# 40°19'14"<br>SD# I<br>*照准点按[测量]键<br>确认<br>计算角点<第4点> 1/5<br>HA# 357°51'52"<br>UA# 40°19'14"<br>SD# 3.105 m<br>*按[测量]或[计算]<br># |
|----------------------------------------------------------------------------------------------------|----------------------------------------------------------------------------------------------------|
| <b>步骤五:</b><br>1、输入 PT (和 CD) 后按[回车]键记录。                                                                                                    | 记录点<br>PT: 24;<br>HT: 1.000 m 1<br>CD: 11111<br>列表 堆栈                                                                                                    |

# 9.7 圆柱偏心

| 操作过程                                                                                                    | 显示                                                                                                    |
|----------------------------------------------------------------------------------------------------|----------------------------------------------------------------------------------------------------|
| <b>步骤一:</b><br>1、在基本测量界面按数字键[9]进入放样菜单界面。                                                                     | 1/5           HA#         359°59'55''         4           VA#         93°46'35''         4           SD#         I         1           PT:3         1         1 |
| <b>步骤二:</b><br>1、选中[7. 圆柱偏心]按[回车]键确认(或按数字键<br>[7])进入圆柱偏心界面。                                                  | 偏心测量<br>6.计算角点;<br>7. <b>圆柱偏加</b><br>8.输入dSD 1                                                                                                    |
| <b>步骤三:</b><br>1、在进入此功能之前如果没有对圆柱进行过测量,将<br>会出现一个临时的测量屏幕,照准圆柱表面上的任意<br>一点按[ <b>测量</b> 1]或[ <b>测量</b> 2]键进行测量。 | HA# 358°23'21''<br>VA# 40°19'06'' *<br>SD#<br>HT: <u>1.000</u> m I<br>*照准点按[测量]键<br>HT 确认                                                                       |

| 步骤四:<br>1、如果使用棱镜附在圆表面上用于测距,在按[回车]<br>键之前要按[+SD]以消除偏心误差(从附着点到测量的<br>棱镜表面)。<br>步骤五:<br>1、照准圆柱的边缘按[确认]或[回车]键。<br>2、照准圆的另一个边缘按[确认]或[回车]键以记录圆<br>心。<br>3、当测距可测到圆心时,只要用一个边缘角的观测进 | HA: 358°23'21"<br>VA: 40°19'06" +<br>SD: 3.105 m<br>HT: 1.000 m I<br>*输+SD或按[回车] f<br>+SD<br>HA# 358°23'19"<br>VA# 40°19'06" +<br>*照准1边1<br>+<br>计算 确认<br>HA# 358°23'18" |
|----------------------------------------------------------------------------------------------------|----------------------------------------------------------------------------------------------------|
| 行计算。此时,按 <b>[计算]</b> 即可。                                                                                                    | UA# 40° 19 ' 06' 17<br>*照准2边1<br>確认                                                                                                    |
| <b>步骤六:</b><br>1、圆心的坐标和圆的半径均被计算出来。如果对结果<br>满意,按[ <b>确认]</b> ,否则按[ <b>重做]</b> 。                                                                                             | N: 9.009 m<br>E: 7.943 m *<br>Z: 3.091 m ∯<br>Rd= 0.000 m I<br>重做 确认                                                                                                    |
| <b>步骤七:</b><br>1、输入 PT(和 CD)按[ <b>回车</b> ]键,目标点被计算并作为 SS<br>点记录到项目中。                                                                                                    | 记录点<br>PT: 25<br>HT: 1.000 m<br>CD: 11111<br>列表 堆栈                                                                                                    |

● 所计算的点(圆心)作为碎部点(SS)存储。

● 如果在照准边缘之前使用了[+SD],则输入值记录在最后

# 9.8 输入 dSD

| 操作过程                                                                                          | 显示                                                                                                    |
|-----------------------------------------------------------------------------------------------|----------------------------------------------------------------------------------------------------|
| <b>步骤一:</b><br>1、在基本测量界面按数字键[9]进入偏心测量菜单界<br>面。                                                | 1/5           HA#         359°59'55''         4           VA#         93°46'35''         4           SD#         1         1           PT:3         1         1 |
| <b>步骤二:</b><br>1、选中[8. 输入 dSD]按[回车]键确认(或按数字键[8])<br>进入输入 dSD 界面。                              | 偏心测量<br>ds0.~ 6-计算角点;<br>了.圆柱偏心望<br>8.输入dSD 1<br>作                                                                                                    |
| <b>步骤三:</b><br>1、如果没有对距离进行过测量,将会出现一个临时的<br>测量屏幕,照准待测点按[ <b>测量</b> 1]或[ <b>测量</b> 2]键进行测<br>量。 | HA# 358°23'18''<br>VA# 40°19'33'' *<br>SD#<br>HT: 1.000 m I<br>*照准点按[测量]键 6<br>HT 确认                                                                            |
| <b>步骤四:</b><br>1、输入斜距,在-999.999和+999.999米之间的任何<br>值均可输入,按[回车]键记录此点。                           | 输入dSD<br>HA# 358°23'17"<br>VA# 40°19'16"<br>SD: 3.106 m<br>+SD: 0.000 m                                                                                         |
| <b>步骤五:</b><br>1、输入 PT(和 CD)按[回车]键,目标点被计算并作为<br>SS 点记录到项目中。                                   | 记录点                                                                                                    |

在基本测量界面,按4●可进入程序菜单界面。

#### 10.12 点参考线

| 操作过程                                                                        | 显示                                                                                                    |
|-----------------------------------------------------------------------------|----------------------------------------------------------------------------------------------------|
| 步骤一:<br>1、在基本测量界面按数字键[4]进入程序菜单界面。                                           | 1/5           HA#         359° 59' 55''         4           VA#         93° 46' 35''         4           SD#         I         I           PT:3         I         I |
| <b>步骤二:</b> 1、选中[1.2点参考线]按[回车]键确认(或按数字键 [1])进入2点参考线界面。                      | 程序程序程序程序程序                                                                                                    |
| <b>步骤三:</b><br>1、分别输入直线的两个点 P1 和 P2。                                        | 输入P1                                                                                                    |
| 步骤四:<br>1、照准棱镜中心按[ <b>测量</b> 1]或[ <b>测量</b> 2]键进行测量。                        | 2 <u>点参考线</u> 1/5<br>STA#  1<br>0/S#    1<br>dZ#                                                                                                    |
| <b>步骤五:</b><br>1、测量结束,显示结果。<br>STA:沿 P1-P2 到测量点的距离<br>0/S:测量点到 P1-P2 直线的垂距。 | 2 <u>点参考线</u> 1/5<br>STA#  9.866 m<br>0/S#   -1.461 m<br>d2#   -6.885 m<br>*照准点按[测量]键 〔<br>*按[回车]记录                                                                 |
| dZ: 从 P1-P2 到测重点的垂直偏差<br>  <b>2、</b> 按 <b>[回车]</b> 键记录。                     |                                                                                                    |

### 10.2 参考圆弧

在弧一曲线上测量距离与偏心。

| 操作过程                                                                                                    | 显示                                                                                                    |
|----------------------------------------------------------------------------------------------------|----------------------------------------------------------------------------------------------------|
| <b>步骤一:</b><br>1、在基本测量界面按数字键[4]进入程序菜单界面。                                                                           | 1/5           HA#         359° 59' 55''         4           VA#         93° 46' 35''         4           SD#         I         I           PT:3         I         I |
| <b>步骤二:</b><br>1、选中[2.参考圆弧]按[回车]键确认(或按数字键<br>[2])进入参考圆弧界面。                                                         | 程序                                                                                                    |
| <b>步骤三:</b><br>1、输入曲线的起点P1以及输入该点切线的角度(AZ1)。                                                                        | 曲线起始点]                                                                                                    |
| <b>步骤四:</b><br>用 P2-AZ2 定义弧线输入 P2 点名和该点切线的角度<br>(AZ2)。<br>用半径-AZ2 定义弧线输入半径和该点切线的角度<br>(AZ2)。<br>用半径-弧长定义弧线输入半径和弧长。 | 定义曲线<br>1.P2-AZ2<br>↑<br><sup>AZ</sup><br>2.半径-AZ2<br><sup>P2</sup><br>3.半径-弧长                                                                                      |
| <b>步骤五:</b><br>1、当输入完各项参数后曲线被计算出,若输入的曲线<br>长度"Len"大于该半径可能的弧长,则要加以缩短。<br>2、如果曲线合理,请按[确认]键,否则按[放弃]键重<br>新定义。         | 参考圆弧<br>Rad: nan m<br>Len: nan m<br>AZ2: 0°00'00''<br>放弃 确认                                                                                                    |

| 步骤六:                           | 参考圆弧 1/5                                |
|--------------------------------|-----------------------------------------|
| 1、照准棱镜中心按[测量1]或[测量2]键进行测量,     | 0/S#                                    |
| 测量结束后显示结果。                     | dZ#                                     |
| Sta: 沿 P1-P2 的弧到测量点的距离。        | ↑照1世紀19世17世 ■                           |
| <b>0/S:</b> 测量点到沿 P1-P2 的弧的垂距。 | 参考圆弧 1/5                                |
| dZ: 从沿 P1-P2 的弧到测量点的垂直偏差。      | STA# nan m";<br>0/S# nan m <sup>@</sup> |
| <b>2、</b> 按[ <b>回车]</b> 键记录。   | dZ# -nan m<br>*照准点按[测量]键 6<br>*按[回车]记录  |
| 注,1) 当益) 半径时 正值書 三 顺时 計曲 建     | 时针曲线                                    |

注: 1) 当输入半径时, 正值表示顺时针曲线, 负值表示逆时针曲线。 2) P2 可以是超出曲线以外上的切线的任意一点。

#### 10.3 对边测量

对边测量功能能可实时计算两点间的平距、垂距与斜距

有射线对边和折线对边两种对边方式可供用户选择。

射线对边(A-B, A-C)

折线对边(A-B, B-C)

- rSD:两点间的斜距 rHD:两点间平距
- rVD:两点间的高差 rV%: 坡度百分比
- rGD: 垂直坡度(Rhd/rVD) rAZ: 从第 1 点到第 2 点的方位角

#### 10.3.1 对边/射线

在第一个已测量的点与当前点之间的测量

| 操作过程                                     | 显示                                                                                                    |
|------------------------------------------|----------------------------------------------------------------------------------------------------|
| <b>步骤一:</b><br>1、在基本测量界面按数字键[4]进入程序菜单界面。 | 1/5           HA#         359°59'55''         4           VA#         93°46'35''         4           SD#         I         1           PT:3         I         1 |

| <b>步骤二:</b><br>1、选中[3.对边/射线]按[回车]键确认(或按数字键<br>[2])进入对边/射线界面。                                                                          | 程序<br><sup>P2</sup> 1.2点参考线;<br><sup>P3</sup> 2.参考圆弧 §<br>P3 3. <b>财边/射线</b><br>4.对边/折线<br>5.悬高 ↓                                                                             |
|----------------------------------------------------------------------------------------------------|----------------------------------------------------------------------------------------------------|
| <b>步骤三:</b><br>1、照准第一点棱镜中心按[ <b>测量</b> 1]或[ <b>测量</b> 2]键进行<br>测量,测量结束显示从仪器到第一点的距离。                                                   | <mark>对边/射线 1/2</mark><br>rSD <u>#</u><br>rUD#<br>rHD <u>#</u><br>¥照准点按[测量]键 û                                                                                                |
| 步骤四:<br>1、照准第二点棱镜中心按[测量1]或[测量2]键进行<br>测量,测量结束显示从第一点到第二点的关系。<br>2、按上/下键可显示下一页结果对话框。<br>3、按[回车]键存储距离与角度信息作为一个说明记                        | 对边/射线     1/2       rSD±     0.237       rVD#     0.004       rHD±     0.237       *照准点按[测量]键       *按[回车]记录                                                                  |
| 录。                                                                                                    | 从:<br>到:2<br>列表 堆栈                                                                                                    |
| <b>步骤五:</b><br>1、记录完毕返回对边测量界面。<br>2、照准第三点按[ <b>测量</b> 1]或[ <b>测量</b> 2]键进行测量,按<br>下[回车]键可记录第1点与第3点之间的关系。重复<br>步骤,便可计算和记录第1点与其他测量点的关系。 | 对边/射线     1/2       rSD #     0.237       rVD #     0.004       rHD #     0.237       *照准点按[测量]键       *按[回车]记录       记录注记       从:       到:     3       到:     3       列表 堆栈 |

# 10.3.2 对边/折线

对边/折线的操作则与射线对边相同,只是不同之处在于对边/折线显示的是当前 点与前一点之间的关系,这里就不详加说明了,操作步骤参见"10.3.1 对边/射线"。

### 10.4 悬高测量

| 操作过程                                                                                                    | 显示                                                                                                    |
|----------------------------------------------------------------------------------------------------|----------------------------------------------------------------------------------------------------|
| <b>步骤一:</b><br>1、在基本测量界面按数字键[4]进入程序菜单界面。                                                                           | 1/5           HA#         359°59'55''         4           VA#         93°46'35''         4           SD#         I         1           PT:3         1         1 |
| <b>步骤二:</b><br>1、选中[5. <b>悬高</b> ]按[回车]键确认(或按数字键[5])进<br>入悬高界面。                                                    | 程序                                                                                                    |
| <b>步骤三:</b><br>1、输入目标高后按[ <b>回车</b> ]键确认。                                                                          | 悬高<br>HT: <u>0-759 m</u><br>Uh:<br>▲<br>*先输入目标高 ti<br>堆栈                                                                                                    |
| <b>步骤四:</b><br>1、照准目标棱镜中心按[ <b>测量</b> 1]或[ <b>测量</b> 2]键进行测<br>量。                                                  | <b>急高</b><br>HT: 1.000 m<br>HD:<br>*照准点按[测量]键 ∯<br>确认                                                                                                    |
| <b>步骤五:</b> <ol> <li>松开望远镜垂直度盘,照准棱镜上方的目标(待测点),高差 Vh 值改变。</li> <li>此时按[回车]键可更新目标高度。</li> <li>此时按[取消]键退出。</li> </ol> | <b>急高</b><br>HT: 1.000 m<br>Vh: 1.000 m<br>▼按[回车]更新HT û                                                                                                    |

#### 10.5 V-平面

| 操作过程                                                                                                    | 显示                                                                                                    |
|----------------------------------------------------------------------------------------------------|----------------------------------------------------------------------------------------------------|
| <b>步骤一:</b><br>1、在基本测量界面按数字键[4]进入程序菜单界面。                                                                                                    | 1/5           HA#         359°59'55''         4           VA#         93°46'35''         4           SD#         I         1           PT:3         1         1 |
| <b>步骤二:</b><br>1、在程序菜单界面通过按上下键翻页,选中[6.V-平<br>面]按[回车]键确认(或按数字键[6])进入V-平面界<br>面。                                                                     | 程序<br>程序<br>0<br>P1<br>7.S-平面<br>8.道路<br>1<br>作<br>1<br>1<br>1<br>1<br>1<br>1<br>1<br>1<br>1<br>1<br>1<br>1<br>1                                                |
| <b>步骤三:</b><br>1、输入或者测量定义该平面的第一个点。<br>2、再用同样的方法定义垂直平面上的第二个点,并按<br>[ <b>回车</b> ]键。                                                                  | <u>輸入P1</u><br>P1:<br>P2:1<br>测量  列表 堆栈                                                                                                    |
| <b>步骤四:</b> <ol> <li>一旦此平面已定义,当转动望远镜时,STA/dZ 值就会改变。而无需进行测距。</li> <li>dZ:从 P1 到目标点的垂距。</li> <li>按上/下键可显示结果的其他页面。</li> <li>若要记录该结果按[回车]键。</li> </ol> | U <u>-平面</u> 1/3<br>STA:8.174 m<br>dZ:-2.276 m<br>*STA:是沿P1-P2线<br>到P1的距离                                                                                       |
| <b>步骤五:</b><br>1、输入 PT 和 CD, 然后按[ <b>回车</b> ]键即可完成。                                                                                                | HA: 358°30'01'' A<br>VA 51°17'04'' ;<br>SD: 0.000 m<br>PT: 26 I<br>CD: 11111 :<br>列表 堆栈                                                                         |

10.6 S-平面

| 操作过程                                                                                                    | 显示                                                                                      |
|----------------------------------------------------------------------------------------------------|-----------------------------------------------------------------------------------------|
| 步骤一:<br>1、在基本测量界面按数字键[4]进入程序菜单界面。                                                                             | 1/5<br>HA# 359°59'55''<br>VA# 93°46'35''<br>SD# I<br>PT:3<br>HT: 0.000 m                |
| <b>步骤二:</b><br>1、在程序菜单界面通过按上/下键翻页,选中[7.S-平<br>面]按[回车]键确认(或按数字键[7])进入 S-平面功<br>能。                              | 程序                                                                                      |
| <b>步骤三:</b><br>1、输入或者测量定义该平面的第一个点。<br>2、再用同样的方法定义垂直平面上的第二个点,并按<br>[回车]键。                                      | 输入P1 1<br>P1: 1<br>P2: 1<br>P3: 1<br>测量 列表 堆栈                                           |
| <b>步骤四:</b><br>1、定义该平面上的第三个点。<br>2、如果在这里按[2点]键,则将以P1与P2点定义平<br>面。                                             | <u>输入P3</u> 17<br>P1: 1 1<br>P2: 2<br>P3: 2<br>测量 2点 列表 堆栈                              |
| <b>步骤五:</b><br>1、一旦此平面已定义,当转动望远镜时,计算的 a、<br>b 就会更新,而无需进行测距。按上/下键可显示结果<br>的其他页面。<br>2、若要记录该结果,按[ <b>回车</b> ]键。 | S <del>─平面</del> 1/3<br>a: 5.614 m<br>b: 6.758 m<br>a:到P1的距离<br>b:到P1-P2线的偏心            |
| 步骤六:<br>1、输入 PT 和 CD, 然后按[回车]键即可完成。                                                                           | HA: 358°30'00'' A<br>UA 51°16'30'' †<br>SD: 0.000 m<br>PT: 26 I<br>CD: 11111 G<br>列表 堆栈 |

### 10.7 道路

#### 10.7.1 水平定线

水平定线包含以下元素:起始点、直线、圆曲线和缓和曲线。

| 操作过程                                                                                                    | 显示                                                                                     |
|----------------------------------------------------------------------------------------------------|----------------------------------------------------------------------------------------|
| <b>步骤一:</b><br>1、在基本测量界面按数字键[4]进入程序菜单界面。                                                                                           | HA# 359°59'55''<br>HA# 359°59'55''<br>VA# 93°46'35''<br>SD# I<br>PT:3 Î<br>HT: 0.000 m |
| <b>步骤二:</b><br>1、在程序菜单界面通过按上/下键翻页,选中[8.道路]<br>按[回车]键确认(或按数字键[8])进入道路界面。                                                            | 程序                                                                                     |
| <b>步骤三:</b><br>1、选中[1.水平定线数据]按[回车]键确认(或按数字<br>键[1])进入水平定线数据界面。                                                                     | 道路<br>1- <b>邓平定线数据</b><br>2-垂直定线数据<br>3-建站<br>4-道路放样                                   |
| 步骤四:<br>1、选中[1.输入水平定线]按[回车]键确认(或按数字<br>键[1])进入输入水平定线界面。<br>2、定义一条水平定线首先要输入起始点的详细情况<br>(桩号、N(北)、E(东)的坐标),输入完一项按[回车]键<br>将光标移到下一输入项。 | 水平定线数据<br>1. <b>諭入水平定线</b><br>2.编辑水平定线<br>3.删除水平定线                                     |
| <b>步骤五:</b><br>1、该屏幕显示:当前的桩号、该桩号处切线的方位角<br>和创建新线型的功能键。系统提供了定义直线、圆曲<br>线、缓和曲线、四种功能。                                                 | 输入水平定线  01<br>桩号:  1.000 m d<br>方位:  0° 00' 00'' 1<br>直线 圆弧 缓曲 交点                      |

### 10.7.2 直线

| 操作过程                       | 显示                        |
|----------------------------|---------------------------|
| 步骤一:                       | 输入水平定线   01_              |
| 1、同10.7.1步骤                | 桩号: 1.000 m ₫             |
| 2、按[ <b>直线</b> ]。          | 万位: 0°00'00" 其            |
|                            | 直线 圆弧 缓曲 交点               |
| 步骤二:                       | 直线 02                     |
| 1、分别输入直线的方位角和长度,按[回车]键。    | 方位 <b>: 0° 00' 00''</b> 。 |
| 2、屏幕返回主定线界面,并显示直线末端的桩号和该   | 长度:                       |
| 点的方位角。                     |                           |
| 注:1)此时,便可定义其它曲线。           |                           |
| 2) 当直线在线路的中间时,该直线的方位角由先前的元 | <b>无素算出,若要对该方位角</b>       |
| 进行改变,可手工输入新的方位角。           |                           |

# 10.7.3 圆弧

| 操作过程                             | 显示             |
|----------------------------------|----------------|
| 步骤一:                             | 输入水平定线   01    |
| 1、同10.7.1步骤                      | 桩号: 1.000 ₪ 🔮  |
| 2、按[ <b>圆弧]</b> 。                | 万位: 0°00'00" I |
|                                  | 直线 圆弧 缓曲 交点    |
| 步骤二:                             | 圆曲线 03         |
| 1、输入半径和弧长,并按[ <b>回车</b> ]键存储此数据。 | 半径:            |
| 2、屏幕返回主定线界面,并显示圆弧末端的桩号和该         | 长度:Ⅰ           |
| 点的方位角。                           |                |

### 10.7.4 缓和曲线

| 操作过程                                                                                  | 显示                                                            |
|---------------------------------------------------------------------------------------|---------------------------------------------------------------|
| <b>步骤一:</b><br>1、同 10.7.1 步骤<br>2、按[ <b>缓曲</b> ]。                                     | 输入水平定线  01<br>桩号:  1.000 m<br>方位:  0°00'00'' 1<br>直线 圆弧 缓曲 交点 |
| <b>步骤二:</b><br>1、输入半径和长度,并按[ <b>回车</b> ]键存储此数据。<br>2、屏幕返回主定线屏幕,并显示圆弧末端的桩号和该<br>点的方位角。 | <b>缓和曲线                                    </b>               |

# 10.7.5 交点

| 操作过程                                                                 | 显示                                                                                           |
|----------------------------------------------------------------------|----------------------------------------------------------------------------------------------|
| <b>步骤一:</b><br>1、同 10.7.1 步骤<br>2、按 [交点]。                            | 输入水平定线   01<br>桩号:   1.000 m ⓓ<br>方位:   0° 00' 00'' Ⅱ<br>直线 圆弧 缓曲 交点                         |
| <b>步骤二:</b><br>1、输入 N/E 坐标、半径、A1、A2,并按[ <b>回车</b> ]键。<br>2、屏幕返回主定线屏幕 | 交点   04<br>N:   0_0000 m;<br>E:   0.000 m<br>¥径:   0.000 m<br>A1 :   0.000 û<br>A2 :   0.000 |

# 10.7.6 编辑水平定线数据

| 操作过程                                                                    | 显示                                                                                                    |
|-------------------------------------------------------------------------|----------------------------------------------------------------------------------------------------|
| <b>步骤一:</b><br>1、在基本测量界面按数字键[4]进入程序菜单界面。                                | 1/5           HA#         359°59'55''         4           VA#         93°46'35''         4           SD#         I         1           PT:3         I         1 |
| <b>步骤二:</b><br>1、在程序菜单界面通过按上下键翻页,选择[8. 道路]<br>按[回年]键确认(或按数字键[8])进入道路界面。 | 程序                                                                                                    |
| <b>步骤三:</b><br>1、选中[1.水平定线数据]按[回车]键确认(或按数字<br>键[1])进入水平定线数据界面。          | 道路<br>1- <b>於平定线数据</b><br>2-垂直定线数据<br>3-建站<br>4-道路放样                                                                                                    |
| <b>步骤四:</b><br>1、选中[2.编辑水平定线]按[回车]键确认(或按数字<br>键[2])进入编辑水平定线界面。          | 水平定线数据<br>1.输入水平定线<br>2. <mark>编辑水平定线</mark><br>3.删除水平定线                                                                                                    |
| <b>步骤五:</b><br>1、屏幕显示第一个水平定线数据,按[向后]或[最后]<br>找到需编辑的定线数据。                | <b>起始点 01/03</b><br>桩号: 1_000 ↑<br>N: 0.000 m <sup>g</sup><br>E: 0.000 m1<br>最后 向后                                                                              |
| <b>步骤六:</b><br>1、输入新的数据后按[ <b>回车</b> ]键。<br>2、按[ <b>取消]</b> 键退出。        | 直线  02/03<br>方位:  0°00°00°<br>长度:  1.000 m<br>最前最后向前向后                                                                                                    |

# 10.7.7 删除水平定线数据

| 操作过程                                                                   | 显示                                                                                                    |
|------------------------------------------------------------------------|----------------------------------------------------------------------------------------------------|
| <b>步骤一:</b><br>1、在基本测量界面按数字键[4]进入程序菜单界面。                               | 1/5           HA#         359° 59' 55''         4           VA#         93° 46' 35''         4           SD#         I         I           PT:3         Î         I |
| <b>步骤二:</b><br>1、在程序菜单界面通过按上下键翻页,选中[8.道路]<br>按[回车]键确认(或按数字键[8])进入道路界面。 | 程序                                                                                                    |
| <b>步骤三:</b><br>1、选中[1.水平定线数据]按[回车]键确认(或按数字<br>键[1])进入水平定线数据界面。         | 道路<br>1- <b>於平定线数据</b><br>2-垂直定线数据<br>3-建站<br>4-道路放样                                                                                                    |
| 步骤四:<br>1、选中[3. 删除水平定线]按[回车]键确认(或按数字<br>键[3])进入删除水平定线界面。               | 水平定线数据<br>1-输入水平定线<br>2-编辑水平定线<br>3-删除水平定线                                                                                                    |

# 10.7.8 垂直定线

| 操作过程                                     |                                  | 显示                                                   |
|------------------------------------------|----------------------------------|------------------------------------------------------|
| <b>步骤一:</b><br>1、在基本测量界面按数字键[4]进入程序菜单界面。 | HA#<br>VA#<br>SD#<br>PT:3<br>HT: | 1/5<br>359°59'55'' 4<br>93°46'35'' 4<br>1<br>0.000 m |

| <b>步骤二:</b><br>1、在程序菜单界面通过按上下键翻页,选中[8.道路]<br>按[回车]键确认(或按数字键[8])进入道路界面。                                                       | 程序                                                          |  |  |
|----------------------------------------------------------------------------------------------------|-------------------------------------------------------------|--|--|
| 步骤三:<br>1、选中[2. 垂直定线数据]按[回车]键确认(或按数字<br>键[2])进入垂直定线数据界面。                                                                     | 道路<br>1-水平定线数据<br>2- <b>重直定线数据</b><br>3-建站<br>4-道路放样        |  |  |
| <b>步骤四:</b><br>1、选中[1. 输入垂直定线]按[回车]键确认(或按数字<br>键[3])进入输入垂直定线界面。                                                              | 垂直定线数据<br>1. <b>渝入垂直定线</b><br>2.编辑垂直定线<br>3.删除垂直定线          |  |  |
| <b>步骤五:</b><br>1、输入桩号、高程以及曲线长度,并按[ <b>回车</b> ]键。起<br>始点和结束点的曲线长度必须为零。<br>2、屏幕下方显示"完成",存储该定线数据,屏幕返<br>回垂直定线设计屏幕,继续下一个定线数据的输入。 | 输入垂直定线 02<br>桩号: 0-0000 ↑<br>高程: 0.000 m ¶<br>长度: 0.000 m 1 |  |  |
| 注:编辑垂直定线和删除垂直定线,请参见水平定线操作步骤。                                                                                                 |                                                             |  |  |

#### 10.7.9 道路建站

| 操作过程                                     |                                  | 显示                                                   |
|------------------------------------------|----------------------------------|------------------------------------------------------|
| <b>步骤一:</b><br>1、在基本测量界面按数字键[4]进入程序菜单界面。 | HA#<br>UA#<br>SD#<br>PT:3<br>HT: | 1/5<br>359°59'55'' 4<br>93°46'35'' 4<br>I<br>0.000 m |
| <b>步骤二:</b><br>1、在程序菜单界面通过按上下键翻页,选中[8. 道路]<br>按[回车]键确认(或按数字键[8])进入道路界面。                                                                                                    | 程序                                                     |
|----------------------------------------------------------------------------------------------------|--------------------------------------------------------|
| <b>步骤三:</b><br>1、选中[3. 建站]按[回车]键确认(或按数字键[3])进<br>入建站界面。                                                                                                    | 道路<br>1-水平定线数据<br>2-垂直定线数据<br>3- <b>醒醋</b><br>4-道路放样   |
| <b>步骤四:</b><br>1、当内存中存在水平定线数据时,可以按[ <b>桩号</b> ]来设<br>置测站。这里介绍用桩号建站的方法,其他建站方法<br>请参见"五、建站"<br>2、按[ <b>桩号</b> ]启动桩号建站功能。                                                                   | 输入站 1<br>ST: 1.000 m 1<br>CD: 1<br>桩号 列表 堆栈            |
| 步骤五:<br>1、在 CH 项输入用于设置测站的桩号,并按[回车]键。<br>必须确定所输入的桩号在设计的水平定线上。<br>2、在 OF 项输入该桩号距离中心线的偏差,并按[回车]<br>键。<br>3、屏幕会显示该桩号的详细数据,并自动返回上一屏<br>幕,输入仪器高度,并按[回车]键。<br>4、若按[点名]键则进入用点名建站方式,请参见"五、<br>建站" | 输入站<br>CH: 0.000 m<br>IT: 0.000 m<br>HI: 1.000 m<br>点名 |
| <b>步骤六:</b><br>1、设置后视点,后视点的设置也可用桩号设置。方法<br>同上。                                                                                                    | <u>后视</u> ]<br>1- <b>挫病</b> ↑<br>2-角度  ¶<br>〔          |

## 10.7.10 道路放样

| 操作过程                                                                                                    | 显示                                                                                                    |
|----------------------------------------------------------------------------------------------------|----------------------------------------------------------------------------------------------------|
| <b>步骤一:</b><br>1、在基本测量界面按数字键[4]进入程序菜单界面。                                                                                                    | 1/5           HA#         359°59'55''         4           VA#         93°46'35''         4           SD#         I         1           PT:3         Î         1 |
| <b>步骤二:</b><br>1、在程序菜单界面通过按上下键翻页,选中[8. 道路]<br>按[回车]键确认(或按数字键[8])进入道路界面。                                                                                                    | 程序                                                                                                    |
| <b>步骤三:</b><br>1、选中[4. 道路放样]按[回车]键确认(或按数字键<br>[4])进入道路放样界面。                                                                                                    | 道路<br>1.水平定线数据<br>2.垂直定线数据<br>3.建站<br>4. <b>道路放样</b>                                                                                                    |
| <b>步骤四:</b><br>1、显示定线放样数据屏幕,输入起始桩号、桩号增量、<br>偏差,若要放样填挖数据还需输入高差。<br>2、输入数据后,按[回车]键便进入显示放样点的桩号<br>和偏差的主放样屏幕。                                                                    | 起桩:<br>起桩:<br>拉培编差:<br>二<br>二<br>二<br>二<br>二<br>二<br>二<br>二<br>二<br>二<br>二<br>二<br>二                                                                            |
| <b>步骤五:</b><br>1、在这里规定:先进行中心线上的点的放样再按[左<br>偏](或[右偏])放样左(或右)边桩。<br>2、当所要放样的桩号和偏差出现时,按[回车]键便进<br>入如右图图二所示屏幕。<br>3、若要存储该放样点坐标,按[回车]键,然后程序自<br>动进入道路放样屏幕;若不需存储,按[ <b>放样</b> ]即可。 |                                                                                                    |

| <b>步骤六:</b> 1、进入放样屏幕,开始放样,其操作步骤和点放样一样。首先旋转仪器直至 dAZ 项显示为 0°00′00″。 2、照准目标按[测量1]或[测量2]键进行测量。                                                                                                    | <u>道路放样</u><br>dAZ← 129°41'03''<br>HD# 10.630 m<br>1<br>*照准点按[测量]键<br>确认          |
|----------------------------------------------------------------------------------------------------|-----------------------------------------------------------------------------------|
| <b>步骤七:</b> <ol> <li>测量完成后显示测量点与放样点差值。</li> <li>首先旋转仪器直至 dHA 项显示为 0°00′00″,按<br/>箭头方向指挥立尺员前后移动棱镜,使第三行"远/<br/>近"项显示的距离值为0m。箭头向上向测站方向移动<br/>棱镜,箭头向下向远离测站方向移动棱镜</li> <li>当第二、三行均显示为0值,表明当前的棱镜点即<br/>为放样点。第四行显示的为填挖数据。</li> <li>放样完毕,若要记录该放样点,可按[回车]键。</li> </ol> | <b>道路放祥</b> 1/8 dHA: 129°41'06'' 右 ← 8.181 m G 近 ↓ 9.650 m I 挖 ↓ 4.018 m *按[回车]记录 |

左偏: 该功能键用于放样左边桩; 按该键便显示左边桩的偏差、高程差。

右偏: 该功能键用于放样右边桩; 按该键便显示右边桩的偏差、高程差。

增桩: 该功能键用于增大桩号(增大的数据为当前桩号加上桩号增量)。

减桩: 该功能键用于减小桩号(减小的数据为当前桩号减去桩号增量)。

## 10.7.11 斜坡放样

斜坡放样可作为定线放样选择项的一部分来执行;必须先在道路设计菜单中定义 垂直定线和水平定线后才能进行斜坡放样。

| 操作过程                              | 显示                                                                                                    |
|-----------------------------------|----------------------------------------------------------------------------------------------------|
| 步骤一:<br>1、在基本测量界面按数字键[4]进入程序菜单界面。 | 1/5           HA#         359° 59' 55''           UA#         93° 46' 35''           SD#         I           PT:3         I           HT:         0.000 m |

| 步骤二:                               | 程序                           |
|------------------------------------|------------------------------|
| 1、在程序菜单界面通过按上下键翻页,选中[8. 道路]        | ▶ 7.S-平面 €                   |
| 按[回车]键确认(或按数字键[8])进入道路界面。          |                              |
|                                    | TA A T                       |
| 步骤三:                               |                              |
| 1、选中[4. 道路放样]按[回车]键确认(或按数字键        | 1.水平定线数据<br>2. 垂直空线数据        |
| [4])进入道路放样界面。                      | 3.建站                         |
|                                    | 4.道路放样                       |
| 步骤四:                               | 起始桩:                         |
| 1、显示定线放样数据屏幕,输入起始桩号、桩号增量、          | 性増累                          |
| 边桩点与中线的平距,若要放样填挖数据还需输入高            | 右偏差:                         |
| 差。                                 | 在高差:                         |
| 2、输入数据后,按[回车]键便进入显示放样点的桩号          |                              |
| 和偏差的主放样屏幕。                         |                              |
| 步骤五:                               | 桩号: 0.000<br>伯差· 0.000 m→    |
| 1、在主放样屏幕中按[ <b>菜单</b> ]键则进入斜坡放样界面。 | 儒差: 0.000 m ∰                |
|                                    | HT: 0.000 m I<br>按[茲单]进入斜坡 G |
|                                    | 左偏 右偏 增桩 减桩                  |
| 步骤六:                               | 斜坡放样                         |
| 1、输入左、右斜坡需要的填(或挖)的比值,输入完一          | 左挖: 0.000 ⊈                  |
| 项数据后按[ <b>回车]</b> 键。               | 左填:0.000 I<br>左按: 0.000 C    |
|                                    | 岩填:0.000                     |
| 步骤七:                               | 请选择(左)或(右)                   |
| 1、当所有数据输入完毕后,按[回车]键,进入如右图所         | 左填: 0.000 €                  |
| 二豆茸 进权重进择的士(式士)刘捷                  | 佑 挖: 0.000 I                 |
| 小併希, 匹拌而瓜杆的左(以右) 斜坡。               | 居                            |

| 步骤八:                       | 斜坡放样                               |
|----------------------------|------------------------------------|
| 1、进入斜坡放样功能屏幕,照准靠近斜坡将被截取的   | -<br>U                             |
| 点,按[测量1]或[测量2]键便开始斜坡放样,系统从 | HA# 358°29'55" I<br>HD#            |
| 前一步骤中输入的数据选择合适的斜坡,假设以被测    | *照准点按[测量]键                         |
| 点高程为水平面基准,则计算截取的点,表中便显示从   |                                    |
| 测量点到计算点的偏差。                |                                    |
| 步骤九:                       | 斜坡放样                               |
| 1、斜坡放样的方法同点放样,直到屏幕第一、二行中   | 白↓ 9.650 m 型                       |
| 显示的数据都为零,表示找到放样点。          | HA# 358°29'58'' I<br>HD# 2.861 m C |
| 2、当该点放样结束后,按[取消]键便返回斜坡主放样  | *照准点按[测量]键                         |
| 屏幕, 输入需放样的其它斜坡, 按照相同的方法进行下 |                                    |
| 一斜坡的放样。                    |                                    |
| 注: 1)若地表面通过连接点,则计算不出交点。    |                                    |
| 2)因计算点填挖量为零,故不能显示填挖量。      |                                    |

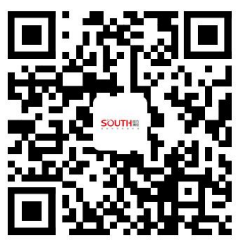

南方测绘渠道产品资料中心

生产厂家:北京三鼎光电仪器有限公司(南方测绘集团下属工厂) 集团总部地址:广州市天河区思成路 39 号南方测绘地理信息产业园 服务热线: 400-7000-700